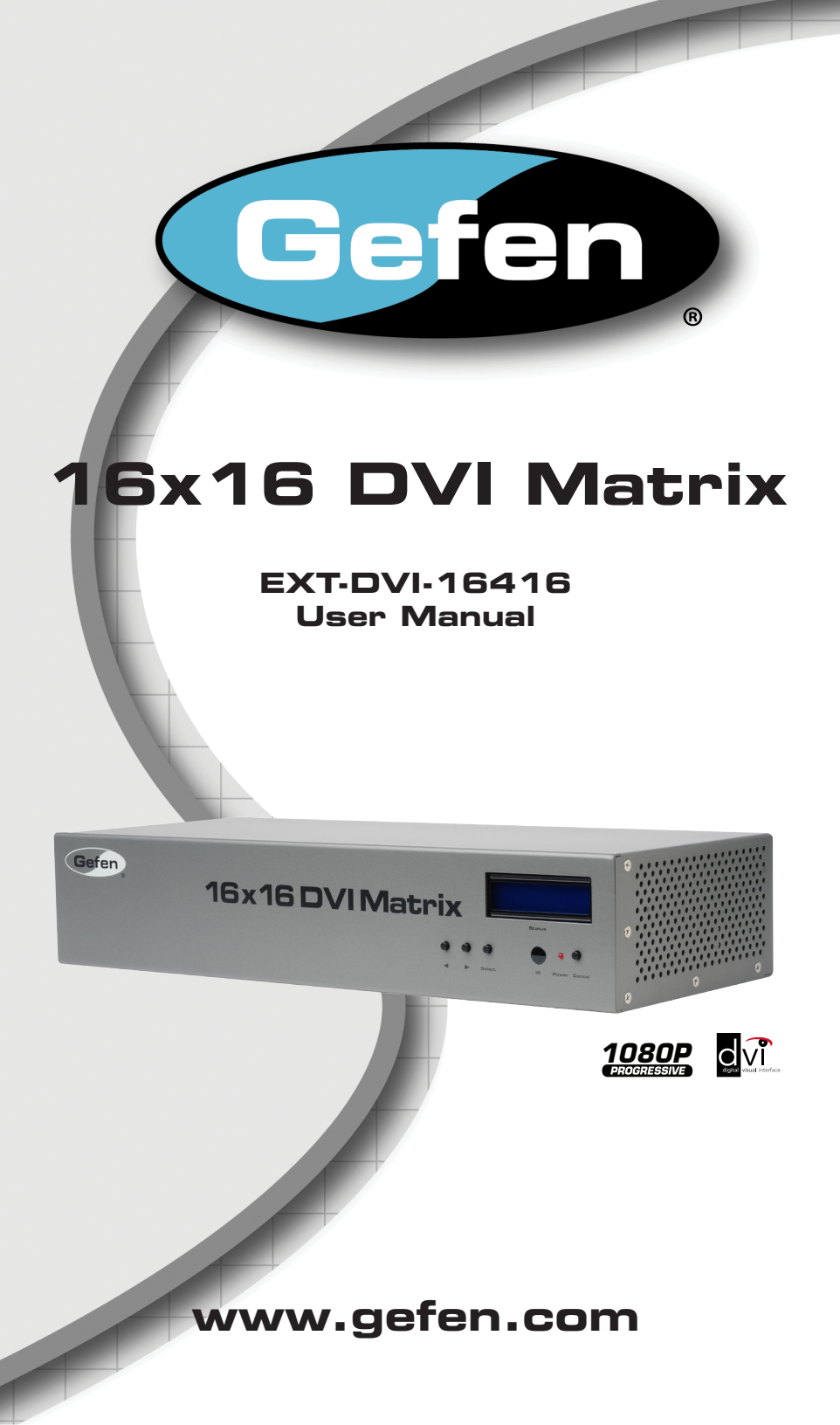

#### Technical Support:

| Telephone | (818) 772-9100 |
|-----------|----------------|
|           | (800) 545-6900 |

Fax (818) 772-9120

## Technical Support Hours:

8:00 AM to 5:00 PM Monday through Friday, Pacific Time

#### Write To:

Gefen, LLC c/o Customer Service 20600 Nordhoff St Chatsworth, CA 91311

www.gefen.com support@gefen.com

#### Notice

Gefen, LLC reserves the right to make changes in the hardware, packaging and any accompanying documentation without prior written notice.

16x16 DVI Matrix is a trademark of Gefen, LLC

- 1 Introduction 2 **Operation Notes** 3 Features 4 Panel Layout 4 Front Panel 5 Back Panel 6 Panel Descriptions 7 IR Remote Control 7 Layout and Description 8 Installing the Battery 8 Setting the IR Channel 9 Connecting the 16x16 DVI Matrix 9 Wiring Diagram 10 Operating the 16x16 DVI Matrix 10 Status Screen 11 Routing Sources 12 Entering Standby mode 13 Exiting Standby mode 14 Routing Sources using the IR Remote Control 15 RS-232 / IP Control 17 RS-232 / Telnet / UDP Commands 17 EDID Management 22 IP / Telnet Configuration 30 Routing 33 Masking 35 Miscellaneous 43 Web Interface 43 View Matrix Status 47 Manage EDID 53 Masking 54 IP Configuration 56 Backup / Restore Power Management 57 59 Warning Messages 61 Network Cable Wiring Diagram 62 Rack Mount Safety Information 63 Specifications 64 Warranty
- 65 Licensing

Congratulations on your purchase of the 16x16 DVI Matrix. Your complete satisfaction is very important to us.

# Gefen

Gefen delivers innovative computer and electronic solutions that harness integration, extension, distribution and conversion technologies. Gefen's reliable, plug-and-play products supplement cross-platform computer systems, professional audio/video environments and HDTV systems of all sizes with hard-working solutions that are easy to implement and simple to operate.

# The Gefen 16x16 DVI Matrix

Simplify the process of routing multiple DVI sources giving the ability to route sources without losing quality or resolution. Route 16 sources to 16 digital monitors using the Gefen 16x16 DVI Matrix. The Matrix provides a simple, reliable, and highly effective method of streamlining any installation using multiple sources and outputs. It takes the hassle out of multiple wiring schemes. Four methods are available for controlling the Gefen 16x16 DVI Matrix: Front panel buttons, IR remote, RS-232 interface, or using IP control.

# How It Works

The 16x16 DVI Matrix has sixteen DVI inputs and sixteen DVI outputs. Connect your sixteen computers to the DVI input ports on the Matrix's input side. Connect the Matrix's sixteen DVI outputs to the displays. Connect the power supply to the Matrix and connect the power cord to an available wall outlet. The connected displays will show video according to the selection.

NOTE: This device only supports DVI-D.

#### READ THESE NOTES BEFORE INSTALLING OR OPERATING THE 16X16 DVI MATRIX

- The 16x16 DVI Matrix does not support HDCP content.
- Make sure that a DVI monitor is powered and connected to one of the DVI outputs on the 16x16 DVI Matrix before applying power. By default, the Local EDID is read from the connected monitor and is copied to all 16 DVI inputs once the Matrix has been turned on. If a monitor is not detected by the Matrix at power-on, a default (internal) EDID of 640x480 will be used. This functionality can be disabled using the Secure Local EDID function using RS-232, Telnet, UDP, or the built-in Web interface.
- There is no internal scaling in the 16x16 DVI Matrix. Each monitor attached to the Matrix must be able to display the resolutions output by the source device(s). For maximum compatibility it is recommended that only one common resolution be used by each source device.
- Advanced EDID features are accessible using RS-232, Telnet, UDP, or the built-in Web interface.
- Routing and EDID features can be managed using the built-in IP control features.
- This matrix supports Dynamic EDID. See pages 17 and 44 for details.
- The Gefen Syner-G Software Suite is a free downloadable application from Gefen that provides automatic download and installation of firmware upgrades for this product.

Download the application here: http://www.gefen.com/support/download.jsp

 The Gefen Matrix Switcher Keyboard Controller is a free downloadable application from Gefen that allows a computer keyboard to be used to switch between sources. This application uses the Telnet protocol to control any Gefen switcher or matrix that uses IP control.

Download the application here: http://www.gefen.com/support/download.jsp

## Features

- Supports resolutions up to 1920 x 1200
- Status LCD (shows routing status)
- Advanced EDID management provides rapid integration of sources and displays
- Dynamic EDID support
- Serial RS-232 interface for remote control via a computer or control automation devices
- IP Control (Telnet, UDP, and Web interface)
- Output masking command
- IR Remote Control
- IR Extender
- Standby mode
- Supports DDWG standards for DVI
- Rack-mountable

#### Package Includes

(1) 16x16 DVI Matrix
 (16) 6 ft. DVI cables (M-M)
 (1) 6 ft. DB-9 cable
 (1) IR Remote control unit
 (1) 24V DC power supply
 (1) AC power cord
 (1) Quick-Start Guide

# Front Panel

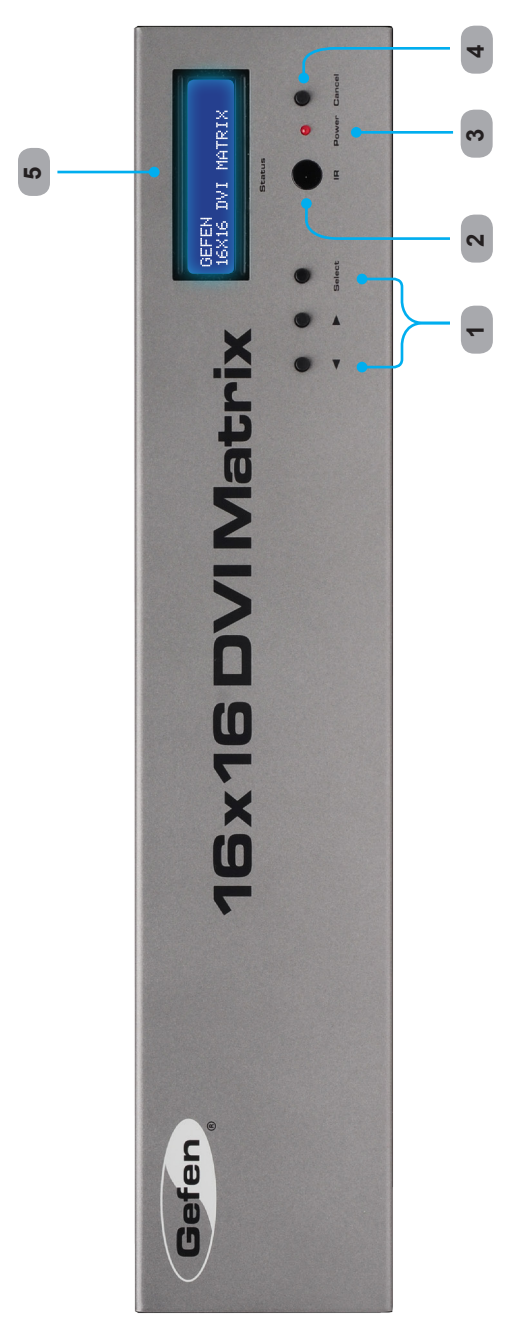

Back Panel

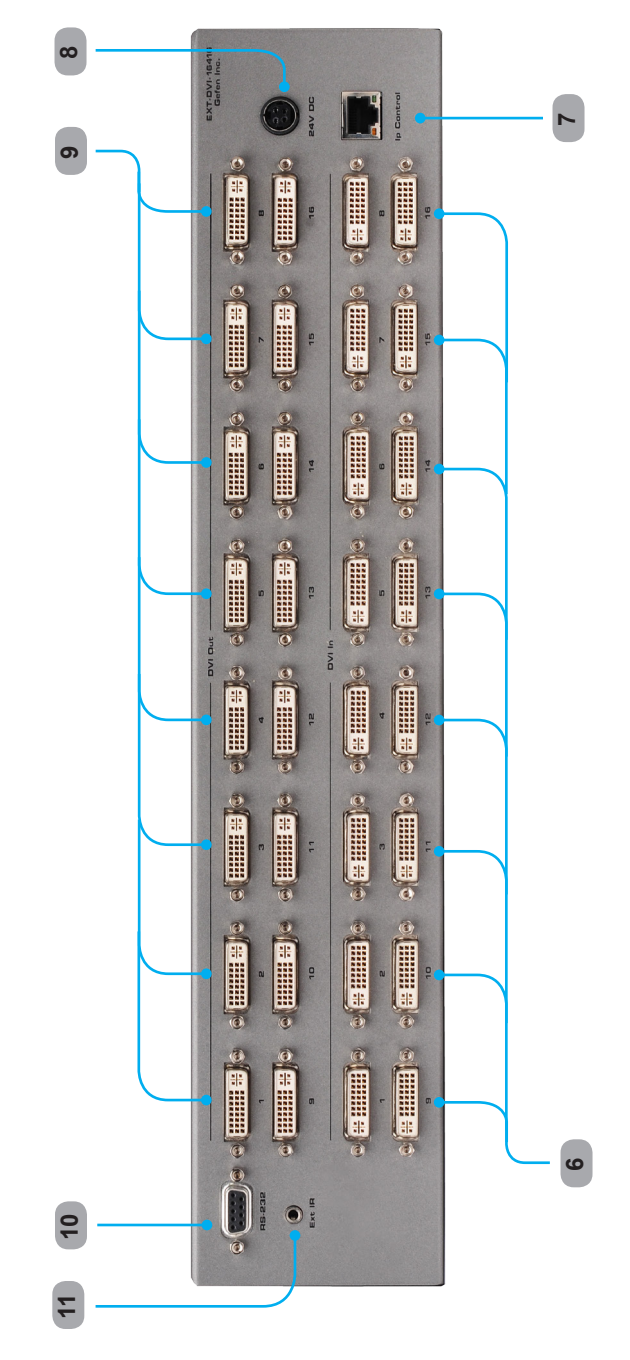

## 1 Control Buttons

These buttons are used to navigate the functions of the 16x16 DVI Matrix. For complete details on these controls and how they are used, see pages 10 - 13.

#### 2 Infrared (IR) Receiver

This IR receiver will accept commands from the RMT-16416IR remote control. Line-ofsight between this receiver and the remote controls needs to be preserved for proper operation.

# 3 Power LED Indicator

This LED indicator will be active when the included 24V DC power supply is properly connected to the unit.

#### 4 Cancel Button

This button is used to return the user to the main status screen once a routing change has been initiated and the user decides to not continue with the change.

#### 5 Main LCD Display

This 2 line 16 character display will display status information and is also used to manage the display/source routes.

#### 6 DVI Input Ports 1-16

These inputs are used to connect up to 16 DVI-capable sources.

#### 7 10/100 Ethernet Control Interface

This port is used to connect the 16x16 DVI Matrix to a network for IP control. See page 16 for more information.

#### 8 24V DC Power Receptacle

The port will accept power from the included 24V DC power supply.

#### 9 DVI Output Ports 1-16

These outputs are used to connect up to 16 DVI-capable displays.

#### 10 RS-232 Serial Communications Interface

This interface was designed to accept commands from an external control system. This port will allow switching commands as well as EDID management and configuration operations. See page 15 for more information.

#### 11 IR Extender Jack

Accepts an optional IR Extender which allows relocation of the IR receiver up to 6 feet away from the Matrix.

# **RMT-16416IR Layout and Description**

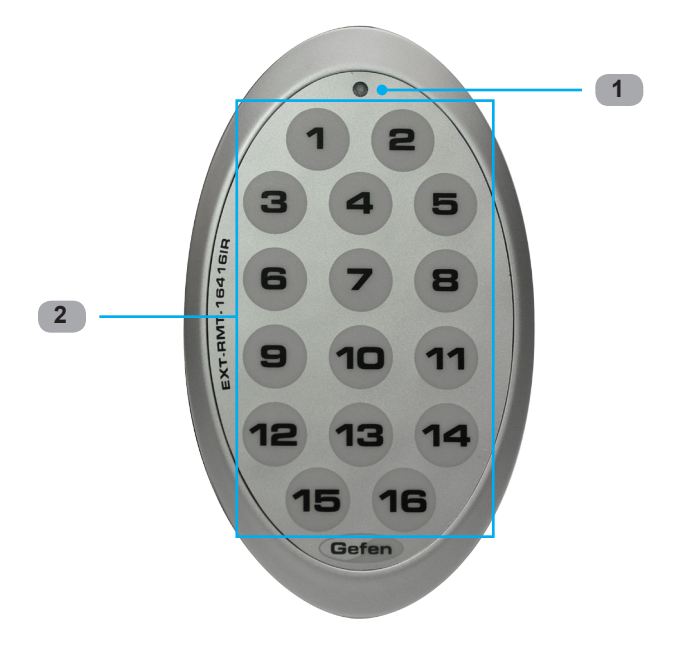

## 1 Activity Indicator

This LED will be activated momentarily each time a button is pressed.

# 2 Display and Source Selection Buttons (1 - 16)

These buttons are used to select which source is routed to a monitor.

**NOTE:** An Activity Indicator that flashes quickly while holding down any one of the 16 buttons indicates a low battery. Replace the IR Remote Control battery as soon as possible.

# Installing the Battery

The Remote Control unit ships with two batteries. One battery is required for operation and the other battery is a spare.

- 1. Remove the battery cover on the back of the IR Remote Control unit.
- Insert the included battery into the open battery slot. The positive (+) side of the battery should be facing up.
- 3. Replace the battery cover.

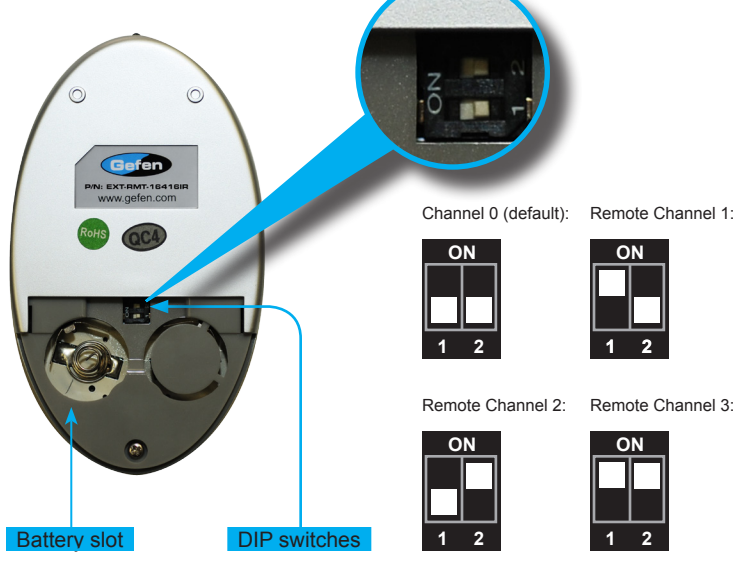

# Setting the IR Channel

The IR channel on the IR Remote Control must match the IR channel used by the *DVI 16x16 Matrix*. For example, if both DIP switches on the IR Remote Control unit are set to IR channel 0 (both DIP switches down), then the 16x16 DVI Matrix must also be set to IR channel 0. See page 37 for information on how to change the IR channel on the *DVI 16x16 Matrix*.

**WARNING:** Risk of explosion if battery is replaced by an incorrect type. Dispose of used batteries according to the instructions.

# How to Connect the 16x16 DVI Matrix

- 1. Connect up to 16 DVI source devices to the DVI inputs on the rear panel of the 16x16 DVI Matrix using the supplied DVI cables.
- Connect up to 16 DVI monitors to the DVI outputs on the rear panel of the 16x16 DVI Matrix with DVI cables.
- Connect the included 24V DC power supply to the power receptacle on the rear panel of the 16x16 DVI Matrix.
- 4. Connect the included AC power cord between the power supply and an available electrical outlet.

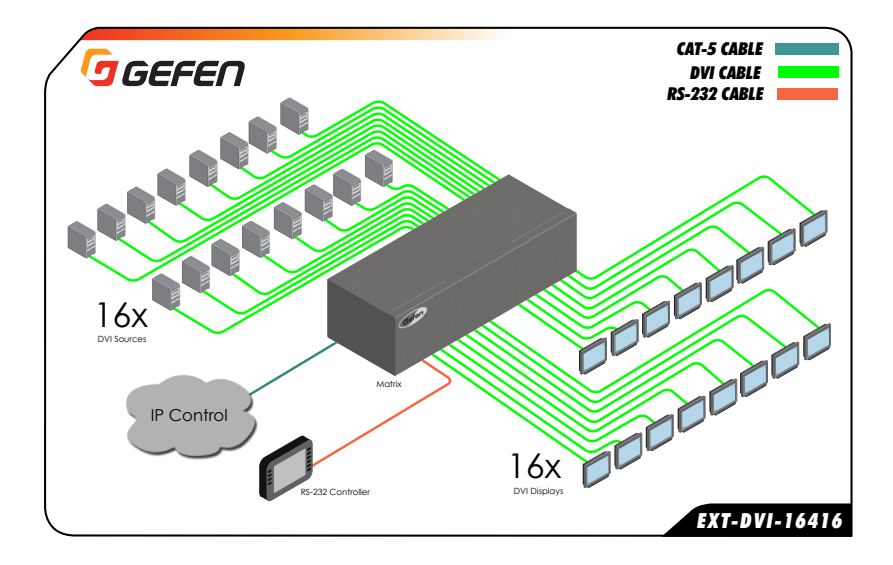

# Wiring Diagram for the 16x16 DVI Matrix

**ATTENTION:** This product should always be connected to a grounded electrical socket.

# Status Screen

The status screen is a 16-character 2-line LCD display. This display shows the current status of the matrix and is also used to perform routing and other functions. When the unit is powered on, the following screen is displayed:

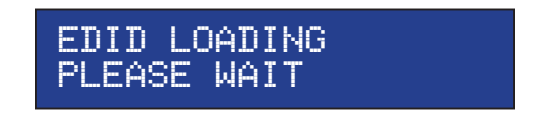

After a few moments, the following is displayed in the status screen:

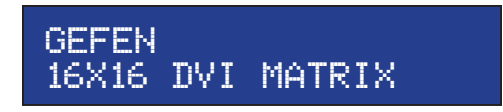

# Displaying Additional Information

Pressing the ◀ button consecutively, will cycle through other screens such as firmware and boot loader version:

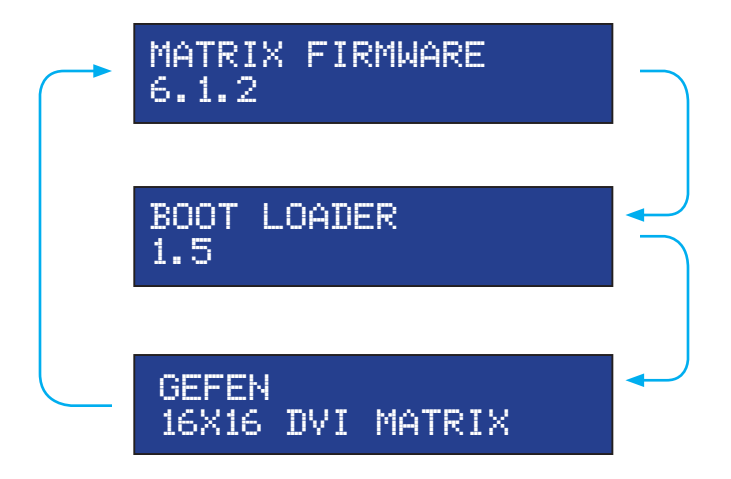

## **Routing Sources**

1 Press the Select button to display the routing screen.

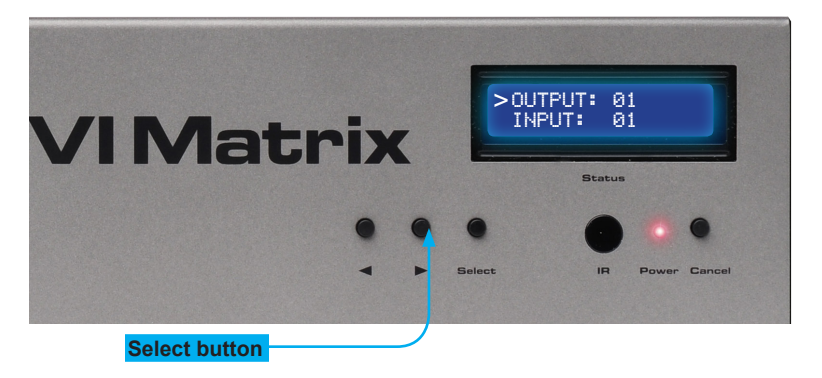

- 2 Use the ◀ or ► buttons to select the display that will receive the source signal.
- 3 Press the Select button to confirm the output selection. Otherwise, press the Cancel button.

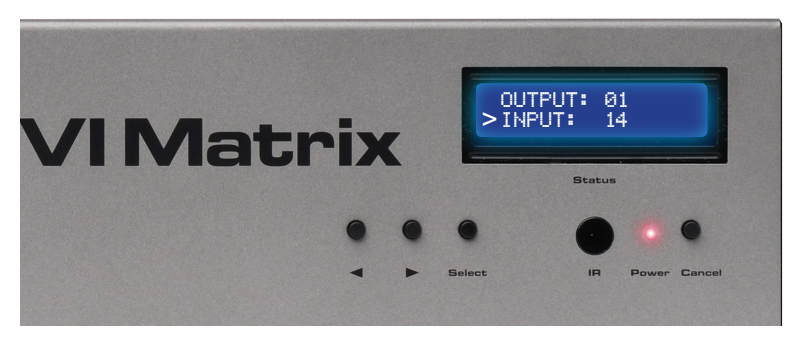

- 4 Use the ◀ or ► buttons to select the desired source to be routed to the display, which was selected in Step 2.
- 5 Press the Select button to confirm the input selection. Otherwise, press the Cancel button.
- 6 Press the Cancel button to return to the Standby screen.

# Entering Standby Mode

Entering Standby mode will place the matrix in a low power-consumption state.

1. Simultaneously press and hold the Select and Cancel buttons.

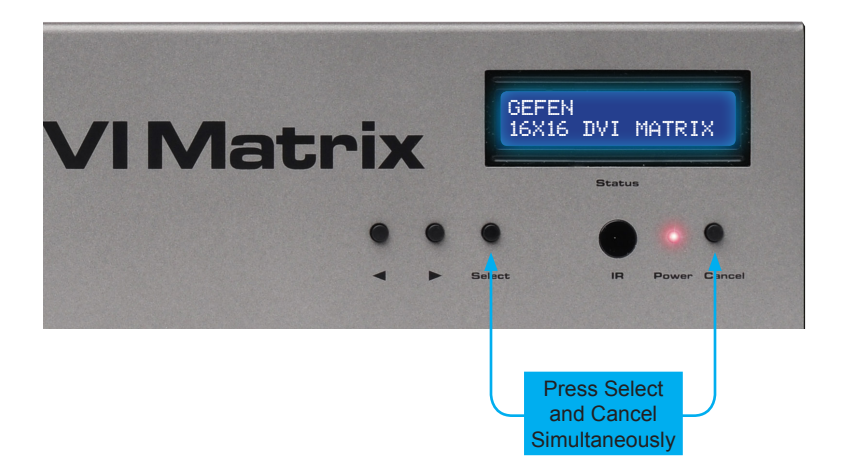

2. The matrix will power-down and go into standby mode.

When the matrix is in standby mode, the power indicator on the front-panel will flash bright red until standby mode is disabled.

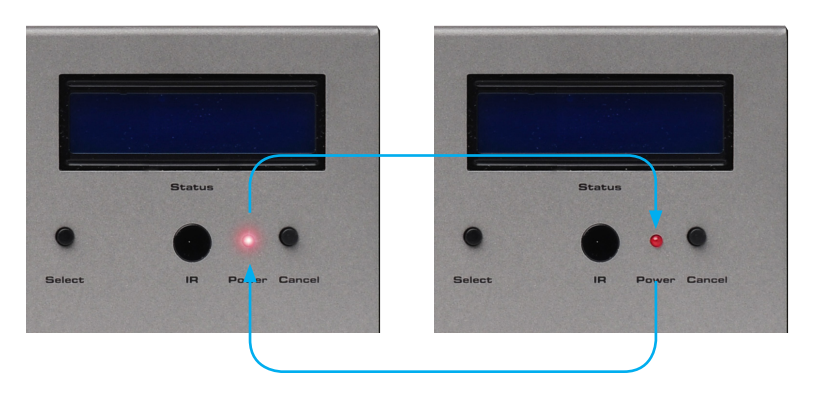

# Exiting Standby Mode

1. Press and hold any button on the front panel until the front-panel LCD comes on.

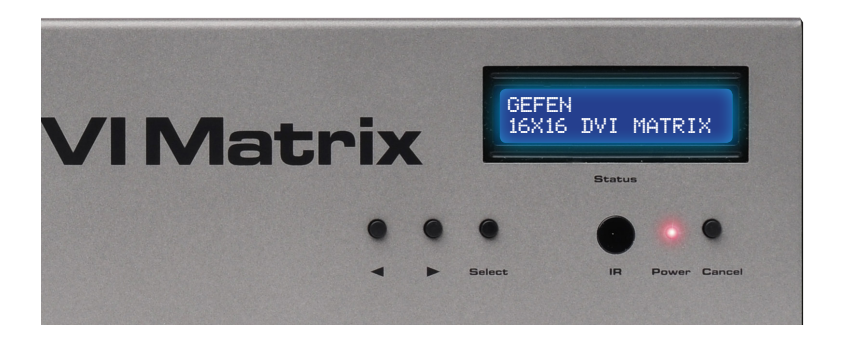

2. Once the matrix turns on, release the button.

# Routing Sources using the IR Remote Control

To route sources using the IR Remote Control, select the output first, then the input.

# Routing Example: Route Input 12 to Output 3

1. Select Output 3 by pressing button **3** on the IR Remote Control. The number 03 will appear next to OUTPUT, in the display:

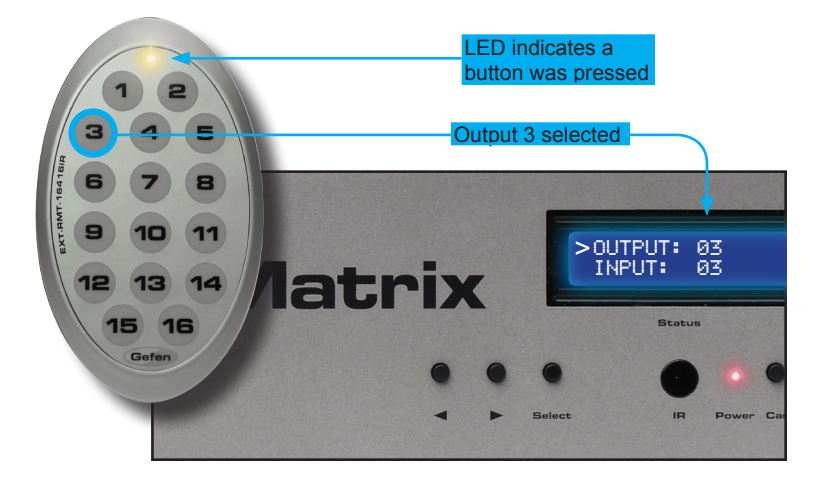

- 2. The cursor will automatically advance to the input selection.
- 3. Select Input 12 by pressing button **12** on the IR Remote Control. The number 12 will appear next to INPUT, in the display.
- 4. Input 12 is now routed to Output 3, as shown on the display.
- 5. After the input is selected, the cursor will automatically return to the output selection.

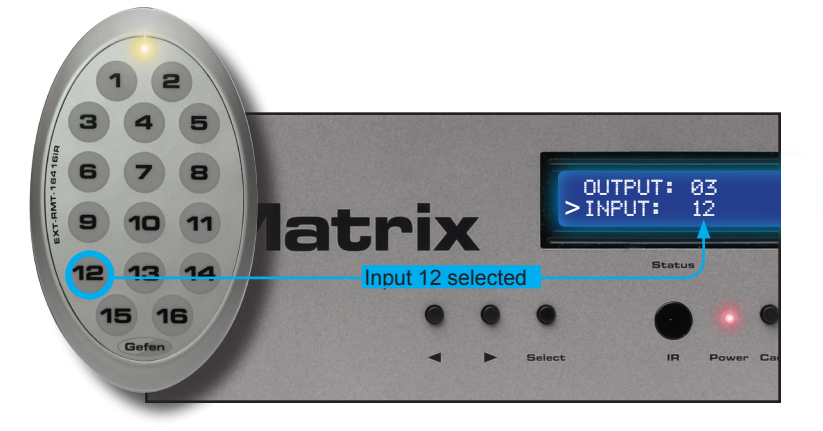

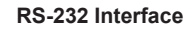

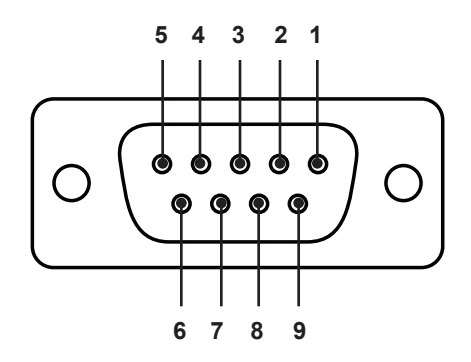

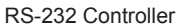

Matrix

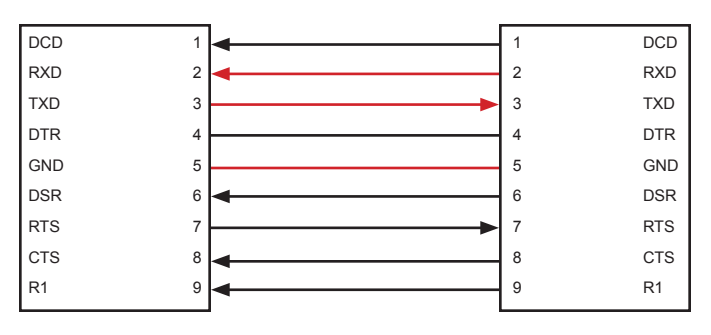

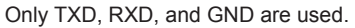

## **RS232 Settings**

| Baud rate    |      |
|--------------|------|
| Data bits    |      |
| Parity bits  | None |
| Stop bits    |      |
| Flow Control | None |
|              |      |

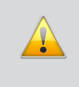

**IMPORTANT:** When sending RS-232 commands, a carriage return must be included at the end of the command. A space *must* be included between the command and the parameter.

## **IP Configuration**

The *16x16 DVI Matrix* supports IP-based control using Telnet, UDP, or the built-in Web-based GUI. To set up IP control, the network settings for the *16x16 DVI Matrix* must be configured via RS-232. The default network settings for the matrix are as follows:

| IP Address:  | 192.168.1.72  |
|--------------|---------------|
| Subnet:      | 255.255.255.0 |
| Gateway:     | 192.168.1.254 |
| HTTP Port:   | 80            |
| Telnet Port: | 23            |

- 1. Connect an RS-232 cable from the PC to the *16x16 DVI Matrix*. Also make sure that an Ethernet cable is connected between the matrix and the network.
- 2. Launch a terminal emulation program (e.g. HyperTerminal) and use the RS-232 settings listed on page 15.

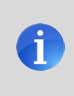

**NOTE:** Depending upon the network, all related IP, Telnet, and UDP settings will need to be assigned. Consult your network administrator to obtain the proper settings.

- 3. Set the IP address for the matrix using the #sipadd command (see page 28 for details).
- 4. Set the subnet mask using the #snetmask command (see page 28 for details).
- Set the gateway (router) IP address using the #sgateway command (see page 27 for details).
- Set the Telnet listening port using the #set\_tcp\_term\_port command (see page 25 for details).
- Set the HTTP listening port using the #set\_http\_port command (see page 24 for details).
- 8. Power-cycle the matrix to reboot and complete all IP setting changes.
- 9. Type the IP address that was specified in step 3, in a web browser to access the Web GUI or use the same IP address to Telnet to the matrix.

#### **UDP** Configuration

- 1. Set the UDP remote IP address for the matrix using the <code>#set\_udp\_rip</code> command (see page 26 for details).
- Set the UDP listening port for the matrix using the #set\_udp\_port command (see page 25 for details).
- Set the UDP remote port for the matrix using the #set\_udp\_rport command (see page 26 for details).

## EDID Management

| Command       | Description                                          |
|---------------|------------------------------------------------------|
| #dynamic_edid | Enables / disables dynamic EDID                      |
| #edidbatolo   | Read downstream EDID and stores in any Local Input   |
| #ediddetolo   | Sets Local EDID to Default EDID                      |
| #ediddstoba   | Read downstream EDID and stores in EDID Bank         |
| #ediddstolo   | Read downstream EDID and stores into a Local EDID    |
| #lock_edid    | Secures Local EDID                                   |
| #prbaedid     | Read EDID from an EDID bank and sends to serial port |
| #prdsedid     | Read downstream EDID and sends to serial port        |
| #predidst     | Prints EDID details                                  |
| #prloedid     | Read Input Local EDID and sends to serial port       |

# #dynamic\_edid Command

The #dynamic\_edid command provides the ability to route any downstream EDID to any input. When enabled, the EDID is copied to all inputs from the last selected active output. When disabled, the EDID is copied to all inputs from the first active display detected, starting from Output 1.

## <u>Syntax</u>:

## Parameters:

param1

Value

[0 - 1]

| Value | Meaning |
|-------|---------|
| 0     | Disable |
| 1     | Enable  |

<u>Default</u>: Disabled

# RS-232 / TELNET / UDP COMMANDS

# #edidbatolo Command

The #edidbatolo command reads the downstream EDID and stores it to any local input.

#### <u>Syntax</u>:

#edidbatolo param1 param2 [param3...param9]

#### Parameters:

| param1 | EDID bank | [1 3]  |
|--------|-----------|--------|
| param2 | Input     | [1 16] |

#### Notes:

If param2 = 0, then the EDID in the specified bank is copied to all 16 inputs.

## #ediddetolo Command

The #ediddetolo command stores the Default EDID (640x480) in the specified Local EDID inputs.

## <u>Syntax:</u>

| param1      |        | Inpu   | ıt     |         | [1 1 | 6] |
|-------------|--------|--------|--------|---------|------|----|
| #ediddetolo | param1 | param2 | param3 | .param9 |      |    |

#### Notes:

If param1 = 0, then all 16 DVI inputs will be set to the Default EDID.

#### #ediddstoba Command

The #ededdstoba command reads the downstream EDID and stores it to a specified EDID bank.

#### <u>Syntax</u>:

#ediddstoba param1 param2

#### Parameters:

| param1 | A downstream monitor | [1 16] |
|--------|----------------------|--------|
| param2 | EDID bank offset     | [1 3]  |

#### #ediddstolo Command

The #ediddstolo command reads the downstream EDID and stores it to a Local EDID input.

# Syntax:

#ediddstolo param1 param2 [param3...param9]

#### Parameters:

| param1 | A downstream monitor | [1 16] |
|--------|----------------------|--------|
| param2 | Input list           | [1 16] |

#### Notes:

If *param2* = 0, then the downstream EDID is stored to all 16 DVI inputs. If more than eight inputs need to be specified in order to receive the downstream EDID, then the #ediddstolo command must be executed twice.

## Example:

#ediddstolo 2 1 2 3 4 5 6 7 8 9 10 11 (not permitted!)

#### Instead, run the function twice:

#ediddstolo 2 1 2 3 4 5 6 7 8

#ediddstolo 2 10 11

#### #lock\_edid Command

The #lock\_edid command secures the Local EDID and disables the automatic loading of the downstream EDID after the matrix is powered on. This feature can also be controlled using the Web Interface (see page 52).

## <u>Syntax</u>:

#lock\_edid param1

#### Parameters:

param1

[0 ... 1]

| Value | Meaning |
|-------|---------|
| 0     | Disable |
| 1     | Enable  |

#### #prbaedid Command

The #prbaedid command reads the EDID file from the specified bank and sends it to the serial port.

## Syntax:

#prbaedid param1

#### Parameters:

| param1 |
|--------|
|--------|

EDID bank

Input

[1 ... 3]

## #prdsedid Command

The #prdsedid command reads the downstream EDID and sends it to the serial port.

## <u>Syntax</u>:

#prdsedid param1

## <u>Parameters</u>:

param1

A downstream monitor

[1 ... 16]

# #predidst Command

The #predidst command reads the downstream EDID. This command displays a table containing details relating to the Local EDID and the monitor name.

<u>Syntax</u>:

#predidst

# Parameters:

None

# #prloedid Command

The #prloedid command reads the local EDID of a specified input and spools it to the serial port.

## <u>Syntax</u>:

#prloedid param1

## Parameters:

param1

Input

[1 ... 16]

# IP / Telnet Configuration

| Command             | Description                                         |
|---------------------|-----------------------------------------------------|
| #ipconfig           | Displays all TCP/IP settings                        |
| #resetip            | Resets IP configuration to factory settings         |
| #set_http_port      | Sets the Web server listening port                  |
| #set_tcp_term_pass  | Sets the TCP terminal password                      |
| #set_tcp_term_port  | Sets the Telnet listening port                      |
| #set_udp_port       | Sets the local UDP listening port                   |
| #set_udp_rip        | Sets the remote UDP IP address                      |
| #set_udp_rport      | Sets the remote UDP port                            |
| #sgateway           | Sets the IP gateway address                         |
| #show_tcp_term_pass | Displays the current TCP password for login         |
| #sipadd             | Sets the IP address of the matrix                   |
| #snetmask           | Sets the IP network mask                            |
| #use_tcp_term_pass  | Enables / disables password prompt for TCP sessions |
| #use_udp_access     | Enables / disables UDP listening                    |

#### #ipconfig Command

The #ipconfig command displays all TCP/IP settings on the matrix.

#### Syntax:

#ipconfig

#### Parameters:

None

#### Example:

#ipconfig

```
------ TCP/IP settings ------

MAC add = 00:1C:91:01:01

IP add = 192.168.1.72

Net Mask = 255.255.255.0

Gateway = 192.168.1.254

Web Server Port = 80

TCP Terminal Server Port = 23

TCP Terminal password at login is set to ON

UDP Server Port = 25665

UDP Remote IP = 110.0.255.255

UDP Remote Port = 26989

UDP Access = Disabled
```

## #resetip Command

The #resetip command resets all TCP/IP settings to factory defaults.

#### <u>Syntax</u>:

#resetip

#### Parameters:

None

#### <u>Notes</u>:

The matrix must be rebooted after executing this command.

#### #set\_http\_port Command

The #set\_http\_port command sets the Web server listening port. The default port is 80.

#### <u>Syntax:</u>

#set http port param1

#### Parameters:

param1

Port

[0 ... 65535]

Notes: The matrix must be rebooted after executing this command.

#### #set\_tcp\_term\_pass Command

The #set\_tcp\_term\_pass command sets the TCP password. The maximum length of the password is 20 characters and is case-sensitive. The default password is *Admin*.

#### <u>Syntax</u>:

#set\_tcp\_term\_pass param1

#### Parameters:

| param1 | Current password       |
|--------|------------------------|
| param2 | New password           |
| param3 | New password (confirm) |

<u>Notes:</u> The matrix must be rebooted after executing this command.

## Example:

#set\_tcp\_term\_pass Admin reindeer reindeer
TCP Terminal password updated to: reindeer

## #set\_tcp\_term\_port Command

The #set\_tcp\_term\_port command sets the Telnet listening port. The default port value is 23.

## <u>Syntax:</u>

#set tcp term port param1

#### Parameters:

param1

Port

[1 ... 65535]

<u>Notes</u>: The matrix must be rebooted after executing this command.

#### Example:

#set\_tcp\_term\_port 20
New TCP Terminal port set to: 20

# #set\_udp\_port Command

The #set\_udp\_port command sets the local UDP listening port. The default port value is 8.

#### <u>Syntax:</u>

#set\_udp\_port param1

#### Parameters:

param1

Port

## [1 ... 65535]

<u>Notes</u>: The matrix must be rebooted after executing this command.

## Example:

#set\_udp\_port 10
New UDP listening port set to: 10

## #set\_udp\_rip Command

The #set\_udp\_rip command sets the remote UDP IP address. The default port value is 8.

#### <u>Syntax</u>:

#set udp rip param1

#### Parameters:

param1

**IP Address** 

<u>Notes</u>: The matrix must be rebooted after executing this command.

#### Example:

#set\_udp\_rip 192.168.1.20
New remote UDP IP address set to: 192.168.1.20

# #set\_udp\_rport Command

The #set\_udp\_rport command sets the remote UDP port.

<u>Syntax:</u>

#set\_udp\_rport param1

#### Parameters:

param1

<u>Notes</u>: The matrix must be rebooted after executing this command.

Port

## <u>Syntax</u>:

#set\_udp\_rport 4096
New remote UDP port set to: 4096

#### #sgateway Command

The #sgateway sets the IP gateway (router) address. Dot-decimal notation must be used when specifying the IP address. The default gateway is 192.168.1.254.

#### Syntax:

#sgateway param1

#### Parameters:

param1

IP gateway

<u>Notes</u>: The matrix must be rebooted after executing this command.

## Example:

#sgateway 192.168.1.1 New IP Gateway set to: 192.168.1.1

## #show\_tcp\_term\_pass Command

The #show\_tcp\_term\_pass command displays the current TCP password for login (if required).

#### Syntax:

#show\_tcp\_term\_pass

## Example:

#show\_tcp\_term\_pass
TCP Terminal password: reindeer

#### #sipadd Command

The #sipadd command sets the IP address of the matrix. Dot-decimal notation must be used when specifying the IP address.

## <u>Syntax</u>:

#sipadd param1

#### Parameters:

param1

IP address

<u>Notes:</u> The matrix must be rebooted after executing this command.

#### Example:

#sipadd 192.168.1.239 New IP set to: 192.168.1.239

## #snetmask Command

The #snetmask command sets the IP network mask. Dot-decimal notation must be used when specifying the IP network mask.

# <u>Syntax</u>:

#snetmask param1

#### Parameters:

param1

Network mask

<u>Notes</u>: The matrix must be rebooted after executing this command.

## Example:

#snetmask 255.255.255.0 New IP Mask set to: 255.255.255.0

#### #use\_tcp\_term\_pass Command

The #use\_tcp\_term\_pass command enables / disables the password prompt at the beginning of a session. The default setting is *disabled*. This feature can also be enabled or disabled through the Web GUI (see page 54).

#### <u>Syntax</u>:

#use\_tcp\_term\_pass param1

#### Parameters:

param1

State

[0 ... 1]

| Value | Meaning                 |
|-------|-------------------------|
| 0     | Disable password        |
| 1     | Enable (force) password |

## Example:

#use\_tcp\_term\_pass 1
TCP Terminal password at login is set to ON

## #use\_udp\_access Command

The #use\_udp\_access command enables / disables UDP listening.

# Syntax:

#use\_udp\_access param1

#### Parameters:

param1

#### State

# [0 ... 1]

| Value | Meaning                 |
|-------|-------------------------|
| 0     | Disable password        |
| 1     | Enable (force) password |

# <u>Example</u>:

#use\_udp\_access 1 UDP access is set to ON

# Routing

| Command     | Description                                             |
|-------------|---------------------------------------------------------|
| #callpreset | Recalls a routing / mask preset                         |
| #prpreset   | Displays the preset table                               |
| #savepreset | Saves the current routing/masking state to a preset     |
| r           | Routes the specified inputs to the specified<br>outputs |
| S           | Routes the specified input to all outputs               |

# #callpreset Command

The #callpreset command recalls a routing preset. Any masked outputs will also be recalled.

## Syntax:

#callpreset param1

#### Parameters:

param1

Preset

[1 ... 16]

## **#prpreset Command**

The #prpreset command displays the preset table.

<u>Syntax</u>:

#prpreset

## Parameters:

None

# Example:

#prpreset

| PreSe | et Oi | ut: | L  2 | 2   3 | 3   4 | 1   5 | 5   6 | 6   7 | 7   3 | 8   9 | 9   3 | L O   | 11    | 12  1 | 131   | 14    | 15  1 | 6 |
|-------|-------|-----|------|-------|-------|-------|-------|-------|-------|-------|-------|-------|-------|-------|-------|-------|-------|---|
|       | -     |     | -    |       |       |       |       |       |       |       |       |       | -     |       |       |       |       |   |
| 1     | M     | 0   | M    | 0   M | 0   M | 0   M | 0   M | 0   M | 0   M | 0   M | 0   M | 0   M | 0   M | 0   M | 0   M | 0   M | 0   M | 0 |
| 2     | M     | 0   | M    | 0   M | 0   M | 0   M | 0   M | 0   M | 0   M | 0   M | 0   M | 0   M | 0   M | 0   M | 0   M | 0   M | 0   M | 0 |
| 3     | M     | 0   | M    | 0   M | 0   M | 0   M | 0   M | 0   M | 0   M | 0   M | 0   M | 0   M | 0   M | 0   M | 0   M | 0   M | 0   M | 0 |
| 4     | M     | 0   | M    | 0   M | 0   M | 0   M | 0   M | 0   M | 0   M | 0   M | 0   M | 0   M | 0   M | 0   M | 0   M | 0   M | 0   M | 0 |
| 5     | M     | 0   | M    | 0   M | 0   M | 0   M | 0   M | 0   M | 0   M | 0   M | 0   M | 0   M | 0   M | 0   M | 0   M | 0   M | 0   M | 0 |
| 6     | M     | 0   | M    | 0   M | 0   M | 0   M | 0   M | 0   M | 0   M | 0   M | 0   M | 0   M | 0   M | 0   M | 0   M | 0   M | 0   M | 0 |
| 7     | M     | 0   | M    | 0   M | 0   M | 0   M | 0   M | 0   M | 0   M | 0   M | 0   M | 0   M | 0   M | 0   M | 0   M | 0   M | 0   M | 0 |
| 8     | M     | 0   | M    | 0   M | 0   M | 0   M | 0   M | 0   M | 0   M | 0   M | 0   M | 0   M | 0   M | 0   M | 0   M | 0   M | 0   M | 0 |
| 9     | M     | 0   | M    | 0   M | 0   M | 0   M | 0   M | 0   M | 0   M | 0   M | 0   M | 0   M | 0   M | 0   M | 0   M | 0   M | 0   M | 0 |
| 10    | M     | 0   | M    | 0   M | 0   M | 0   M | 0   M | 0   M | 0   M | 0   M | 0   M | 0   M | 0   M | 0   M | 0   M | 0   M | 0   M | 0 |
| 11    | M     | 0   | M    | 0   M | 0   M | 0   M | 0   M | 0   M | 0   M | 0   M | 0   M | 0   M | 0   M | 0   M | 0   M | 0   M | 0   M | 0 |
| 12    | M     | 0   | M    | 0   M | 0   M | 0   M | 0   M | 0   M | 0   M | 0   M | 0   M | 0   M | 0   M | 0   M | 0   M | 0   M | 0   M | 0 |
| 13    | M     | 0   | M    | 0   M | 0   M | 0   M | 0   M | 0   M | 0   M | 0   M | 0   M | 0   M | 0   M | 0   M | 0   M | 0   M | 0   M | 0 |
| 14    | M     | 0   | M    | 0   M | 0   M | 0   M | 0   M | 0   M | 0   M | 0   M | 0   M | 0   M | 0   M | 0   M | 0   M | 0   M | 0   M | 0 |
| 15    | M     | 0   | M    | 0   M | 0   M | 0   M | 0   M | 0   M | 0   M | 0   M | 0   M | 0   M | 0   M | 0   M | 0   M | 0   M | 0   M | 0 |
| 16    | M     | 0   | M    | 0   M | 0   M | 0   M | 0   M | 0   M | 0   M | 0   M | 0   M | 0   M | 0   M | 0   M | 0   M | 0   M | 0   M | 0 |
|       | -     |     | -    |       |       |       |       |       |       |       |       |       | -     |       |       |       |       |   |

#### #savepreset Command

The #savepreset command saves the current routing state to the specified preset. Any masked outputs will also be saved as part of the current routing state.

# <u>Syntax</u>:

#savepreset param1

## Parameters:

param1

Preset

[1 ... 16]

# **RS-232 / TELNET / UDP COMMANDS**

## r Command

The r command routes the specified input to the specified outputs.

#### Syntax:

r param1 param2[...param17]

#### Parameters:

| param1 | Input   | [1 16] |
|--------|---------|--------|
| param2 | Outputs | [1 16] |

<u>Notes:</u>

If param2 = 0, then the specified input is routed to all outputs.

## Examples:

r 7 3 4 5 6 10 12 Input 7 is routed to outputs: 3 4 5 6 10 12

r 2 0 All outputs are routed to Input 2

# s Command

The s command routes the specified input to all outputs.

#### Syntax:

s paraml

## Parameters:

| para | m1      |     |        | Inpu | it    |   |  |  | [1 ' | 16] |  |
|------|---------|-----|--------|------|-------|---|--|--|------|-----|--|
| Exar | nple:   |     |        |      |       |   |  |  |      |     |  |
| s 1  |         |     |        |      |       |   |  |  |      |     |  |
| All  | outputs | are | routed | to   | Input | 1 |  |  |      |     |  |

## Masking

| Command    | Description                          |
|------------|--------------------------------------|
| #maskout   | Masks the selected (video) output(s) |
| #unmaskout | Unmasks the selected output(s)       |

## #maskout Command

The #maskout command allows blanking of the specified outputs.

## <u>Syntax</u>:

#maskout param1 param2

## Parameters:

| param1 | Output        | [1 16] |
|--------|---------------|--------|
| param2 | State         | [0 1]  |
|        | Value Meaning |        |

| Value | Meaning |
|-------|---------|
| 0     | Unmask  |
| 1     | Mask    |

Notes:

*If param1 = 0, then all outputs will be masked.* 

The current masking state will be lost if power is interrupted or if the masking state is not saved (see #savepreset on page 31).

# RS-232 / TELNET / UDP COMMANDS

# #unmaskout Command

The #unmaskout command unmasks the specified outputs.

#### <u>Syntax:</u>

#unmaskout param1...param8

#### Parameters:

param1

Output

[1 ... 16]

# Notes:

If *param1* = 0, then all outputs will be unmasked.

#### Examples:

#unmaskout 3 8 10
Activate outputs: 3 8 10

#unmaskout 0
Activate all outputs

# Miscellaneous

| Command          | Description                                         |  |  |  |  |
|------------------|-----------------------------------------------------|--|--|--|--|
| #fadefault       | Resets the matrix to factory default routing        |  |  |  |  |
| #help            | Displays all available commands                     |  |  |  |  |
| #lock_fo         | Toggles the +5V lock power state                    |  |  |  |  |
| #set_input_name  | Specifies a name for an input                       |  |  |  |  |
| #set_ir          | Sets the IR channel of the matrix                   |  |  |  |  |
| #set_output_name | Specifies a name for an output                      |  |  |  |  |
| #show_temp       | Displays the board temperatures                     |  |  |  |  |
| #show_user_name  | Displays the TCP user name                          |  |  |  |  |
| #show_ver_data   | Displays the current hardware                       |  |  |  |  |
| #show_voltage    | Displays the board voltages                         |  |  |  |  |
| f                | Toggles / displays +5V input                        |  |  |  |  |
| m                | Displays the current routing status in tabular form |  |  |  |  |

## #fadefault Command

The #fadefault command disables the EDID lock state, sets the default routing state (1-1, 2-2, 3-3, etc.) and resets the input and output names to the default names (e.g. Output 1, Input 1).

# Syntax:

#fadefault

# Parameters:

None

## #help Command

The #help command displays help on the specified command. If *param1* is not specified, then the full list of commands is displayed.

#### Syntax:

#help [param1]

#### Parameters:

param1

Command name

#### Example:

#help #callpreset

Cmd #callpreset: Recall a routing and mask state preset Syntax: #callpreset param1

Param1 = 1-16 (preset)

e.g: #callpreset 2

## #lock\_fo Command

The #lock\_fo enables/disables the power lock state. Enabling this feature will store the +5V status for each input prior to shutting down the matrix. This preserves the +5V state when the unit is restarted.

#### Syntax:

#lock\_fo param1

## Parameters:

param1

State

[0 ... 1]

| Value | Meaning            |
|-------|--------------------|
| 0     | Disable power lock |
| 1     | Enable power lock  |

## Example:

```
#lock_fo 0
Disable Lock power mode
```

## #set\_input\_name Command

The #set\_input\_name command provides a name to the selected input. For example, "Input 1" could be renamed as "Computer 1". The maximum string length for *param2* is 15 characters. Special characters and spaces are not permitted. If required, use the underscore character ("\_") to separate characters.

#### <u>Syntax</u>:

#set\_input\_name param1 param2

#### Parameters:

| param1 | Input |
|--------|-------|
| param2 | Name  |

[1 ... 16]

#### Example:

#set\_input\_name 5 computer1
computer1 is assigned to input 5

## #set\_ir Command

The #set\_ir set the IR channel for the matrix. The associated DIP switch settings for the IR remote control unit are returned. See page 8 for details on setting the IR channel for the IR remote control.

## <u>Syntax</u>:

#set\_ir param1

## Parameters:

#### param1

Channel

[0 ... 3]

# Example:

#set\_ir 2
RMT IR - SW1=0,SW2=1

## #set\_output\_name Command

The #set\_output\_name command provides a name to the selected output. For example, "Output 1" could be renamed as "HDDisplay". The maximum string length for *param2* is 15 characters. Special characters and spaces are not permitted. If required, use the underscore character ("\_") to separate characters.

#### <u>Syntax</u>:

#set\_output\_name param1 param2

#### Parameters:

| param1 | Output |
|--------|--------|
| param2 | Name   |

[1 ... 16]

#### Example:

#set\_output\_name 3 display\_3
display\_3 is assigned to output 3

## #show\_temp Command

The #show\_temp command displays the board temperatures to the screen.

Syntax:

#show\_temp

#### Parameters:

None

## Example:

#show\_temp

Temperature near cross point top side is 50 Temperature near cross point bottom side is 44 C degree Temperature on input board is 43 C degree

#### #show\_user\_name Command

The #show\_user\_name command displays the current TCP terminal user name.

## Syntax:

#show\_user\_name

#### Parameters:

None

Example: #show\_user\_name TCP Terminal login: Administrator

## #show\_ver\_data Command

The #show\_ver\_data command displays the hardware and firmware version ot the screen.

#### Syntax:

#show ver data

## Parameters:

None

#### Example:

#show\_ver\_data
Hardware version 2
Firmware Release version 6.1.2
Release date: Jan 21 2013
Release time: 16:38:56
Boot loader version 1.5

#### #show\_voltage Command

The #show\_voltage command displays board voltages to the screen.

#### Syntax:

#show voltage

#### Parameters:

None

#### Example:

#show voltage

Analog voltage 3.3 , measured 3262 mV Analog voltage 1.8 , measured 1781 mV Analog voltage 1.2 , measured 1180 mV

# f Command

The  $\pm$  command enables / disables the +5V on the specified input. Do not precede this command with the "#" symbol.

**WARNING:** Use caution when applying power to inputs. If the source device supplies +5V on the input, then enabling the +5V may cause damage to the source and/or the 16x16 DVI Matrix.

# Syntax:

f param1 param2

# <u>Parameters</u>:

| param1 | Input |         | [1 16] |
|--------|-------|---------|--------|
| param2 | State |         | [0 1]  |
|        | Value | Meaning |        |
|        | 0     | Disable |        |
|        | 1     | Enable  |        |
|        |       |         |        |

# <u>Notes</u>:

If *param1* = 0, then all inputs will be affected.

# Examples:

f 15 1 Enable F0 15

# f 0 1

Enable All FO

# m Command

The m command displays the routing status in tabular form. Do not precede this command with the "#" symbol.

#### Syntax:

m

#### Parameters:

None

# Example:

m

| Output    | I           | Input | I       | HPD | I | Status |
|-----------|-------------|-------|---------|-----|---|--------|
|           |             |       |         |     | - |        |
| C         | )utput_1    |       | Input_1 | LOW | L | ACTIVE |
| C         | )utput_2    |       | Input_1 | LOW | L | ACTIVE |
| C         | )utput_3    |       | Input_1 | LOW | L | ACTIVE |
| C         | )utput_4    |       | Input_1 | LOW | L | ACTIVE |
| C         | )utput_5    |       | Input_1 | LOW | L | ACTIVE |
| C         | )utput_6    |       | Input_1 | LOW | L | ACTIVE |
| C         | )utput_7    |       | Input_1 | LOW | L | ACTIVE |
| C         | )utput_8    |       | Input_1 | LOW | L | ACTIVE |
| C         | )utput_9    |       | Input_1 | LOW | L | ACTIVE |
| Ou        | itput_10    |       | Input_1 | LOW | L | ACTIVE |
| Ou        | itput_11    |       | Input_1 | LOW | L | ACTIVE |
| Ou        | itput_12    |       | Input_1 | LOW | L | ACTIVE |
| Ou        | itput_13    |       | Input_1 | LOW | L | ACTIVE |
| Ou        | itput_14    |       | Input_1 | LOW | L | ACTIVE |
| Ou        | itput_15    |       | Input_1 | LOW | L | ACTIVE |
| Ou        | itput_16    |       | Input_1 | LOW | L | ACTIVE |
|           |             |       |         |     | - |        |
| GEFEN PRO | )           |       |         |     |   |        |
| Dynamic E | DID mode    |       |         |     |   |        |
| RMT IR -  | SW1=0,SW2=0 |       |         |     |   |        |

# **View Matrix Status**

# Matrix Status

Displays the current routing status of each input and output on the matrix.

| <b>•</b>                                                                                    |                |                  |              |                  |                                      |
|---------------------------------------------------------------------------------------------|----------------|------------------|--------------|------------------|--------------------------------------|
| Gefen 16x1                                                                                  | 5 DVI          | Manager          |              |                  |                                      |
| VIEW MATRIX STATUS                                                                          | ANAGE E        | DID MASKING IP C | ONFIGURATION | ACKUP/RESTORE PC | DWER MANAGEMENT                      |
| Matrix Status Output Input Status                                                           |                |                  |              |                  | _                                    |
| Output_1 Input_1 Active Output_2 Input_1 Active Output_2 Input_1 Active                     | Dyn            | Ma               | atrix Statu  | s ┥              |                                      |
| Output_4 Input_1 Active Output_5 Input_ Active                                              | Curi           | Output           | Input        | Status           |                                      |
| Output_6 Input_1 ve<br>Output_7 Input_1                                                     | Outp           | Output 1         | Input 1      | Active           |                                      |
| Output_8 Input_1 Active Output_9 Input_1 Active Output_10 Input_1 Active                    |                | Output 2         | Input 1      | Active           | tput_5 Output_6<br>tput_11 Output_12 |
| Output_10 Input_1 Active Output_11 Input_1 Active Output 12 Input 1 Active                  | Inpu           | Output 3         | Input 1      | Active           |                                      |
| Output_13 Input_1 Active<br>Output_14 Input_1 Active                                        | ◯ Inp<br>◯ Inp | Output 4         | Input 1      | Active           | ut_51nput_6<br>ut_111nput_12         |
| Output_15         Input_1         Active           Output_16         Input_1         Active | ⊙ Inp<br>Swite | Output 5         | Input 1      | Active           |                                      |
| Refresh 🗌 Auto Refresh                                                                      |                | Output 6         | Input 1      | Active           |                                      |
|                                                                                             | Pres           | Output 7         | Input 1      | Active           |                                      |
|                                                                                             | Reci           | Output 8         | Input 1      | Active           |                                      |
|                                                                                             | Rena<br>Outp   | Output 9         | Input 1      | Active           |                                      |
|                                                                                             | 1<br>Input     | Output 10        | Input 1      | Active           |                                      |
|                                                                                             | 1              | Output_11        | Input_1      | Active           | -                                    |
|                                                                                             |                | Output_12        | Input_1      | Active           |                                      |
|                                                                                             |                | Output_13        | Input_1      | Active           |                                      |
|                                                                                             |                | Output_14        | Input_1      | Active           |                                      |
|                                                                                             |                | Output_15        | Input_1      | Active           |                                      |
|                                                                                             |                | Output_16        | Input_1      | Active           |                                      |
|                                                                                             |                |                  |              |                  |                                      |
|                                                                                             |                | Refresh          | 🔽 Auto       | Refresh          |                                      |
| (                                                                                           | 4              |                  |              |                  |                                      |
|                                                                                             |                |                  |              |                  |                                      |
| l<br>Refresh                                                                                |                |                  | l<br>Auto Re | fresh            |                                      |
| Click to re                                                                                 | efres          | h the Matrix     | Check th     | his box to ena   | able Auto Refresh.                   |
| Status SC                                                                                   | reen           |                  | refreshe     | s the interfac   | ce every 10 seconds.                 |

#### Dynamic EDID Mode

Routes any downstream EDID to any input. See #dynamic\_edid on page 17 for details on this feature. Options: On, Off. Click the Update Dynamic EDID State button after selecting either On or Off.

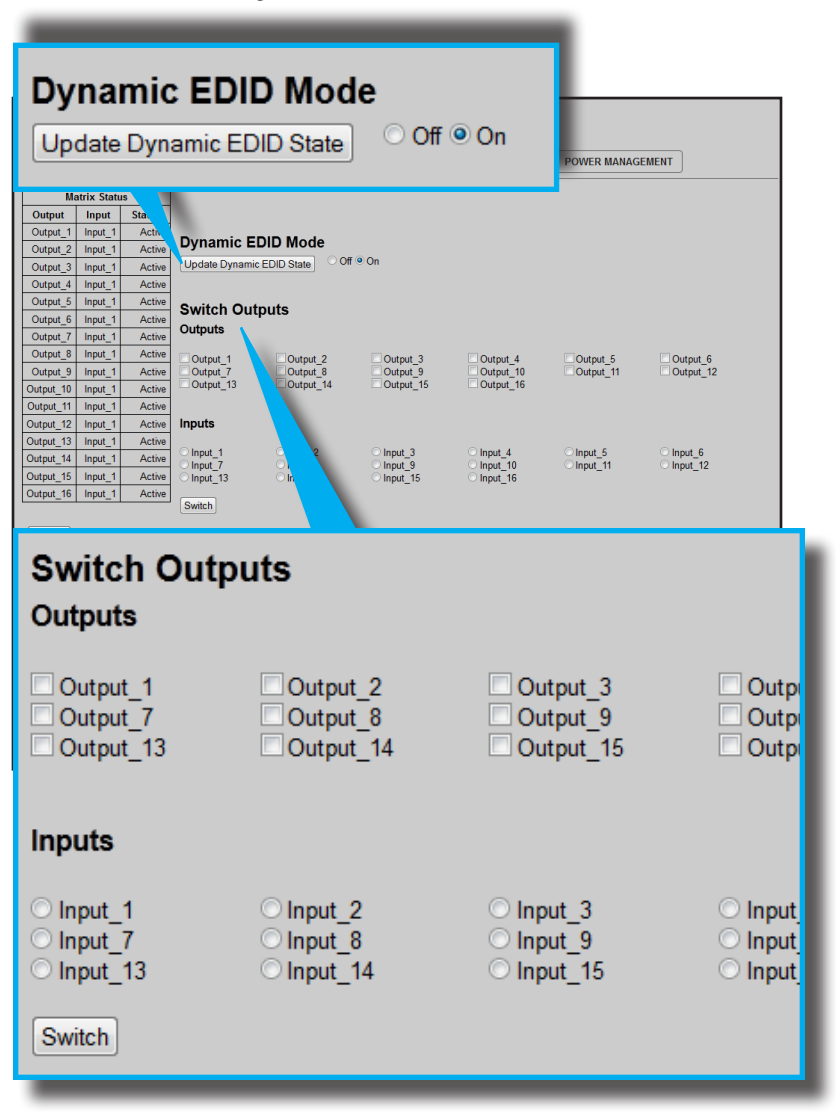

## Switch Outputs

Used to route the specified input to the selected output(s). To route a source, place a check mark next to each Output. Next, click the radio button next to the desired Input. Press the Switch button to apply the routing change.

| Gefen 16x1                                                                                                    | 6 DVI Mar                             | nager                                 |                           |                                                |             |            |  |
|----------------------------------------------------------------------------------------------------|---------------------------------------|---------------------------------------|---------------------------|------------------------------------------------|-------------|------------|--|
| VIEW MATRIX STATUS                                                                                                    |                                       |                                       | ONFIGURATION              | BACKUP/RESTORE                                 | POWER MANAG | SEMENT     |  |
| Matrix Status           Output         Input         Status           Output_1         Input_1         Active           Output_2         Input_1         Active           Output 3         Input 1         Active                                                                                              | Dynamic E                             | c EDID State                          | • On                      |                                                |             |            |  |
| Output_4         Input_1         Active           Output_5         Input_1         Active           Output_6         Input_1         Active           Output_7         Input_1         Active           Output_8         Input_1         Active                                                                | Switch Out<br>Outputs                 | tputs                                 | Output_3                  | Output_4                                       | Output_5    | Output_6   |  |
| Output_10         Input_1         Active           Output_10         Input_1         Active           Output_111         Input_1         Active           Output_122         Input_1         Active           Output_13         Input_1         Active           Output_14         Input_1         Active      | Inputs                                | Output_8                              | Output_9<br>Output_15     | Output_10 Output_16 Input_4                    | Output_1    | Input_6    |  |
| Output_15         Input_1         Active           Output_16         Input_1         Active           Refresh         Auto Refresh                                                                                                    | Switch                                | Olnput_8<br>Olnput_14                 | ○ Input_9<br>○ Input_15   | <ul> <li>Input_10</li> <li>Input_16</li> </ul> | ⊙Input_11   | O Input_12 |  |
| Presets       Save Curn et Routing State to Preset:       Recall Routing State to Preset:       Recall Preset:       I •       Recall Preset:       I •       Output:       I •       Save Output Name       I •       I •       I •       Save Input Name       I •       I •       I •       Save Input Name |                                       |                                       |                           |                                                |             |            |  |
| r <b>esets</b><br>rovides saving<br>f routing states.                                                                                                    | and recal                             | lling                                 |                           | Pull-dov                                       | wn list     |            |  |
| Presets                                                                                                    | nt Routi                              | ing State                             | to Pres                   | et 1 v                                         | Save        | Preset     |  |
| Recall Routing State: 1 • Recall Preset                                                                                                    |                                       |                                       |                           |                                                |             |            |  |
| Recall Preset –                                                                                                    |                                       |                                       |                           |                                                |             |            |  |
| Click the down-a<br>he routing state<br>Preset button to                                                                                                    | rrow on tl<br>(1-16) to<br>recall the | he pull-dov<br>recall. Cli<br>preset. | vn list to s<br>ck the Re | elect<br>call                                  |             |            |  |
|                                                                                                    |                                       | Sa                                    | ve Preset                 |                                                |             |            |  |

Click the down-arrow on the pull-down list to select the preset location (1-16). Click the Save Preset button to save the preset.

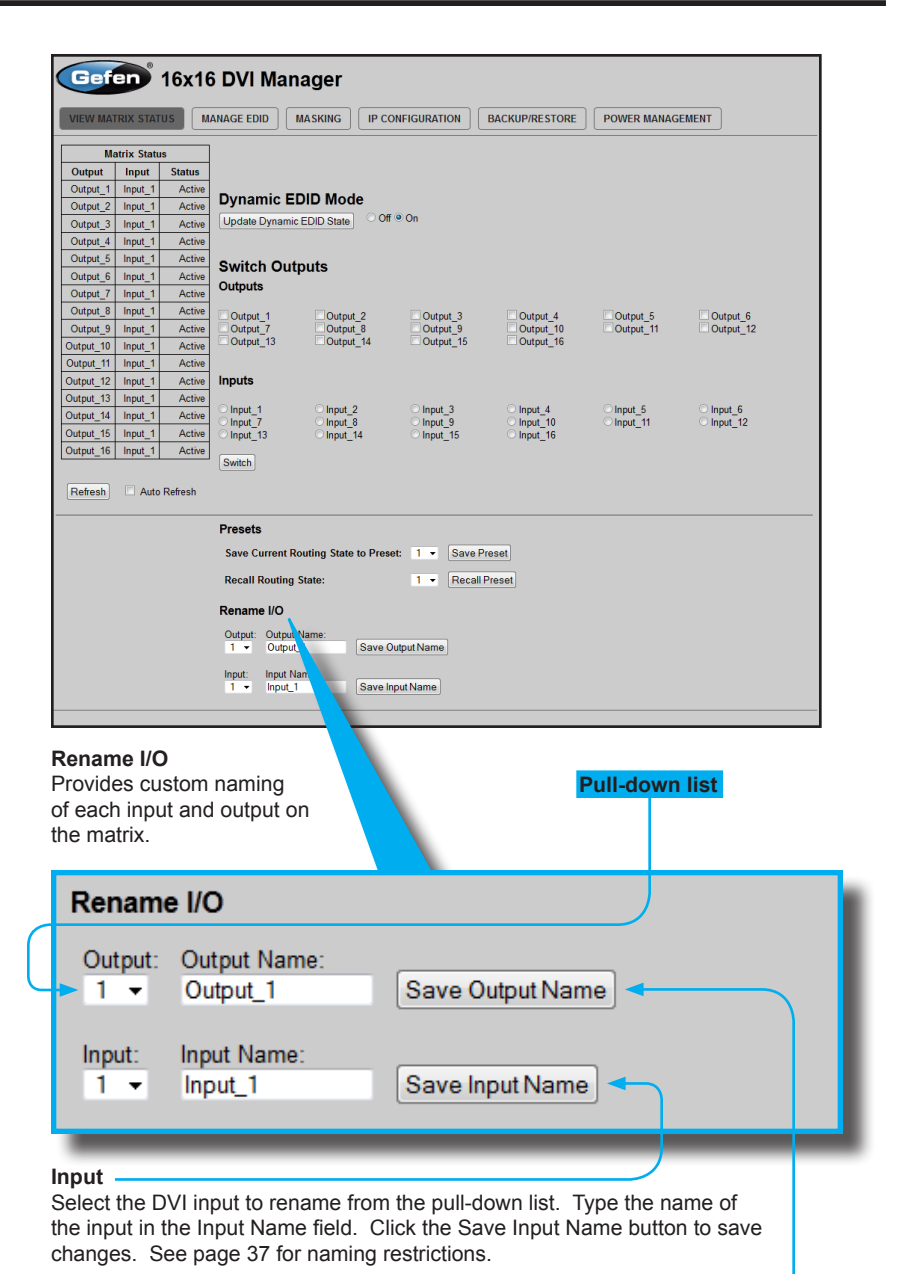

Output

Select the DVI output to rename from the pull-down list. Type the name of the output in the Output Name field. Click the Save Output Name button to save changes. See page 38 for naming restrictions.

# Manage EDID

FDID Status

| Set Input to Default EDID                                                                                                    |          | NFIGURATION BACK | UP/RESTORE POWER MANAGEMENT | 1 |  |  |  |  |
|----------------------------------------------------------------------------------------------------|----------|------------------|-----------------------------|---|--|--|--|--|
|                                                                                                    | SetInpu  | t to Default     | EDID Unload                 |   |  |  |  |  |
| EDID Status - Lock State: OFF                                                                                                    |          |                  |                             |   |  |  |  |  |
| Input_1 Default GEFEN_XPT_DL                                                                                                    |          |                  |                             |   |  |  |  |  |
| Input_3 Defa. GEFEN_XPT_DL<br>Input_4 DefaultN XPT_DL                                                                                                    | EDID     | Status - Lo      | ck State: OFF <             |   |  |  |  |  |
| Input_5 Default GL TDL Se<br>Input_6 Default GEFE. In<br>Input_7 Default GEFEN In<br>Input_7 Default GEFEN XPT                                                | Input    | EDID<br>Source   | Name                        | L |  |  |  |  |
| Input_9 Default GEFEN_XPT_DL<br>Input_10 Default GEFEN_XPT_DL                                                                                                 | Input_1  | Default          | GEFEN_XPT_DL                |   |  |  |  |  |
| Input_11 Default GEFEN_XPT_DL<br>Input_12 Default GEFEN_XPT_DL                                                                                                | Input_2  | Default          | GEFEN_XPT_DL                |   |  |  |  |  |
| Input_13         Default         GEFEN_XPT_DL           Input_14         Default         GEFEN_XPT_DL           Input_15         Default         GEFEN_XPT_DL | Input_3  | Default          | GEFEN_XPT_DL                |   |  |  |  |  |
| Input_16 Default GEFEN_XPT_DL                                                                                                    | Input_4  | Default          | GEFEN_XPT_DL                |   |  |  |  |  |
|                                                                                                    | Input_5  | Default          | GEFEN_XPT_DL                |   |  |  |  |  |
|                                                                                                    | Input_6  | Default          | GEFEN_XPT_DL                |   |  |  |  |  |
|                                                                                                    | Input_7  | Default          | GEFEN_XPT_DL                |   |  |  |  |  |
|                                                                                                    | Input_8  | Default          | GEFEN_XPT_DL                |   |  |  |  |  |
|                                                                                                    | Input_9  | Default          | GEFEN_XPT_DL                |   |  |  |  |  |
|                                                                                                    | Input_10 | Default          | GEFEN_XPT_DL                |   |  |  |  |  |
| - f h                                                                                                    | Input_11 | Default          | GEFEN_XPT_DL                |   |  |  |  |  |
| erresn<br>lick to refresh                                                                                                    | Input_12 | Default          | GEFEN_XPT_DL                |   |  |  |  |  |
| e Matrix Status                                                                                                    | Input_13 | Default          | GEFEN_XPT_DL                |   |  |  |  |  |
| Jeen                                                                                                    | Input_14 | Default          | GEFEN_XPT_DL                |   |  |  |  |  |
|                                                                                                    | Input_15 | Default          | GEFEN_XPT_DL                |   |  |  |  |  |
|                                                                                                    | Input_16 | Default          | GEFEN_XPT_DL                |   |  |  |  |  |
|                                                                                                    | Defrech  |                  | Defrech                     |   |  |  |  |  |

# Auto Refresh

Check this box to enable Auto Refresh. Auto Refresh will automatically update the screen every 10 seconds. Set Input to Default EDID

# Set Input to Default EDID

Press this button from the Manage EDID screen to access this menu system.

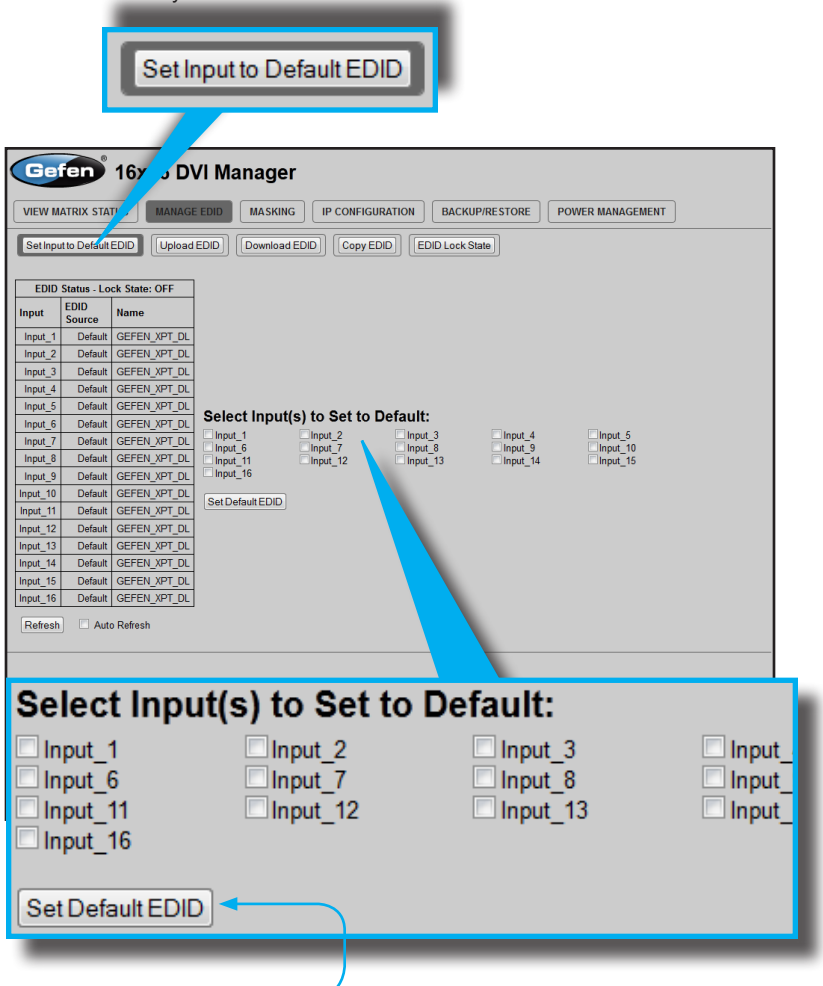

#### Set Default EDID

Place a check mark next to the input(s) that should be set to the default EDID. Click the Set Default EDID button to apply the default EDID to the selected inputs.

# Upload EDID

#### Upload EDID

Press this button from the Manage EDID screen to access this menu system.

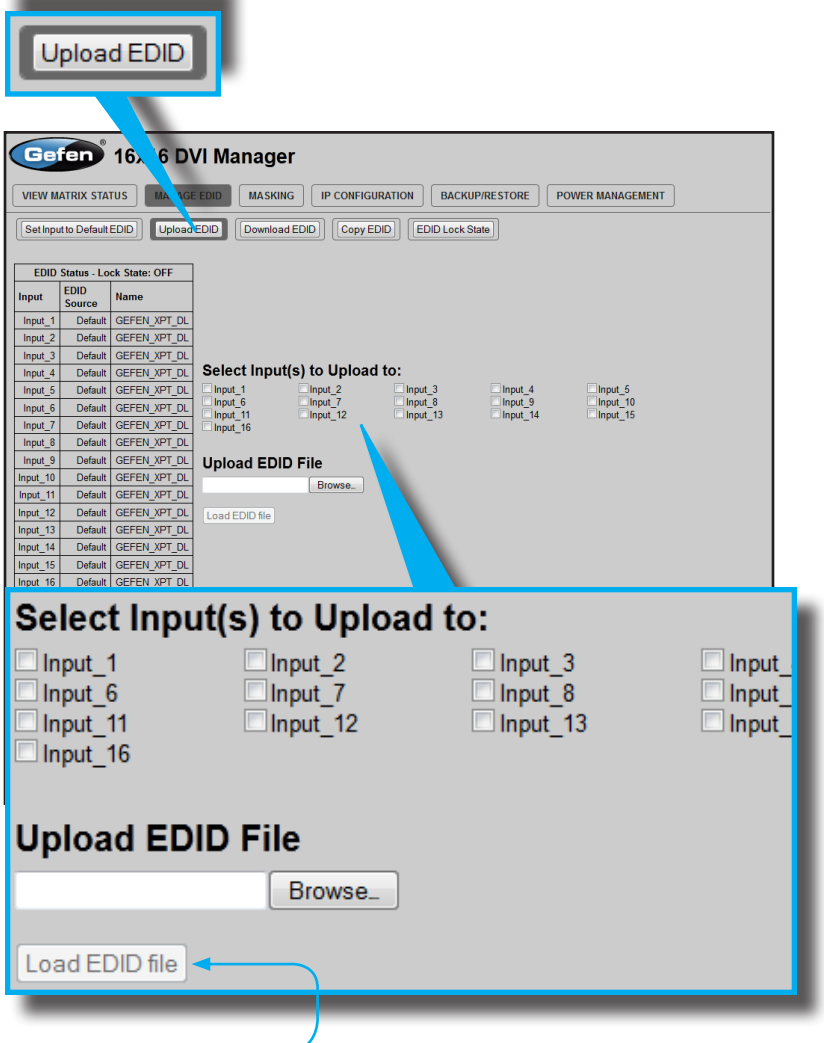

## Load EDID file

Place a check mark next to the input(s) that will receive the EDID data from the file. The EDID file must be in .bin format. Click the Browse button to locate the EDID on the computer. Click the Load EDID file button to upload the EDID file to the matrix.

# Download EDID

#### Download EDID

Press this button from the Manage EDID screen to access this menu system.

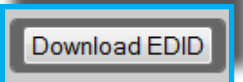

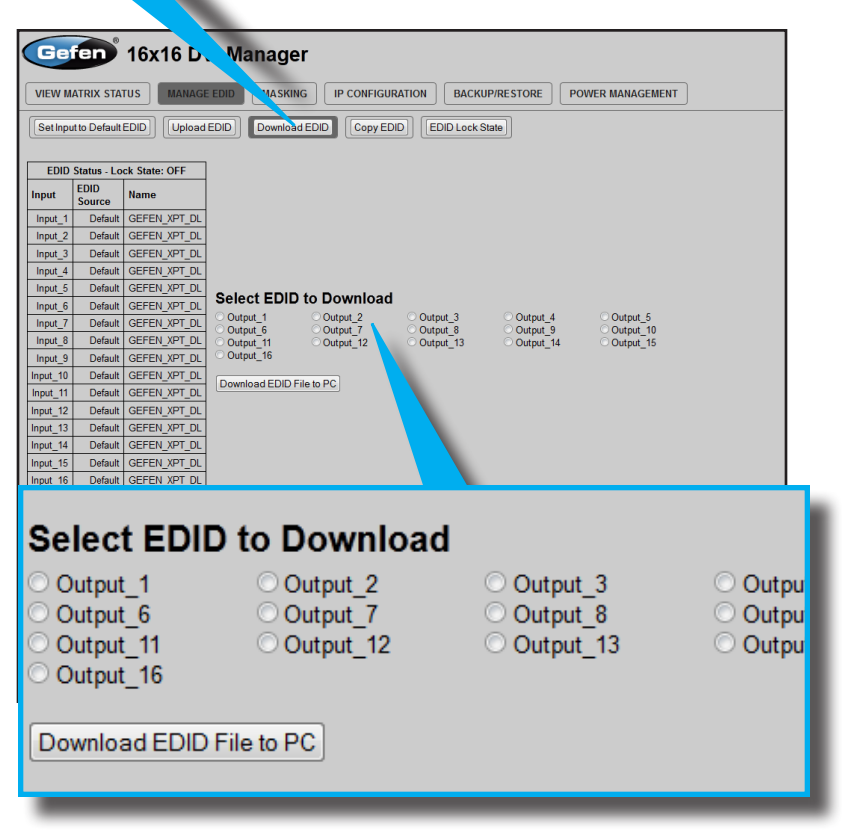

#### Download EDID File to PC

Select the radio button next to the output, containing the EDID to be downloaded. Click the Download EDID File to PC button to confirm the change. The downloaded EDID file will be in .bin format.

|                                                                                                    | Copy EL                                                                                                    | DID                                                                                  |                |
|----------------------------------------------------------------------------------------------------|----------------------------------------------------------------------------------------------------|--------------------------------------------------------------------------------------|----------------|
| Copy EDID<br>Press this button fror<br>screen to access this                                                                                                    | n the Manage EDID<br>menu system.                                                                                                    | Copy EDID                                                                            |                |
| Gefen 16x16 DV                                                                                                    | l Manager                                                                                                    |                                                                                      |                |
| VIEW MATRIX STATUS MANAGE E<br>Set Input to Default EDID Upload E                                                                                                    | DID MASKING IP CONFIGUE ION                                                                                                    | BACKUP/RESTORE POWER MANAGEME                                                        |                |
| EDID Status - Lock State: OFF           Input         EDID<br>Source         Name           Input_1         Default         GEFEN_XPT_DL           Input_2         Default         GEFEN_XPT_DL           Input_3         Default         GEFEN_XPT_DL           Input_4         Default         GEFEN_XPT_DL           Input_5         Default         GEFEN_XPT_DL | Select Source to Copy from:           Output(s):         Output_2         On           Output_1         Output_2         On           Output_1         Output_1         Output_1           Output_16         Output_12         Output_12 | tput_3 Output_4 Output_5<br>tput_8 Output_9 Output_10<br>tput_13 Output_14 Output_15 |                |
| Select Sour                                                                                                    | rce to Copy f                                                                                                    | rom:                                                                                 |                |
| Output(s):                                                                                                    |                                                                                                    |                                                                                      |                |
| Output_1                                                                                                    | Output_2                                                                                                    | Output_3                                                                             | Outpu          |
| Output_0<br>Output_11<br>Output_16                                                                                                    | Output_12                                                                                                    | Output_13                                                                            | Outpu<br>Outpu |
| Inputs(s):                                                                                                    |                                                                                                    |                                                                                      |                |
| ◯ Input 1                                                                                                    | OInput 2                                                                                                    | OInput 3                                                                             | 🔿 Input        |
| O Input_6                                                                                                    | OInput_7                                                                                                    | O Input_8                                                                            | ◯ Input_       |
| <pre>O Input_11 O Input_16</pre>                                                                                                    | ○ Input_12                                                                                                    | ○ Input_13                                                                           | O Input_       |
| Select Inpu                                                                                                    | t(s) to Copy t                                                                                                    | to:                                                                                  |                |
| Input_1                                                                                                    | Input_2                                                                                                    | Input_3                                                                              | Input_         |
| Input_6                                                                                                    | Input_7                                                                                                    | Input_8                                                                              | Input_         |
| Input_16                                                                                                    | input_iz                                                                                                    | L Input_15                                                                           | in input_      |
| Set EDID                                                                                                    |                                                                                                    |                                                                                      |                |
| -                                                                                                    |                                                                                                    |                                                                                      |                |

# Select Source to Copy from / Select Input(s) to Copy to

Click the radio button next to the input or output containing the EDID to copy. Note that only a single input or output can be selected at a time. Place a check mark next to the input(s) where the EDID will be copied. Click the Set EDID button to confirm the operation. EDID Lock State

## EDID Lock State

Press this button from the Manage EDID screen to access this menu system.

EDID Lock State

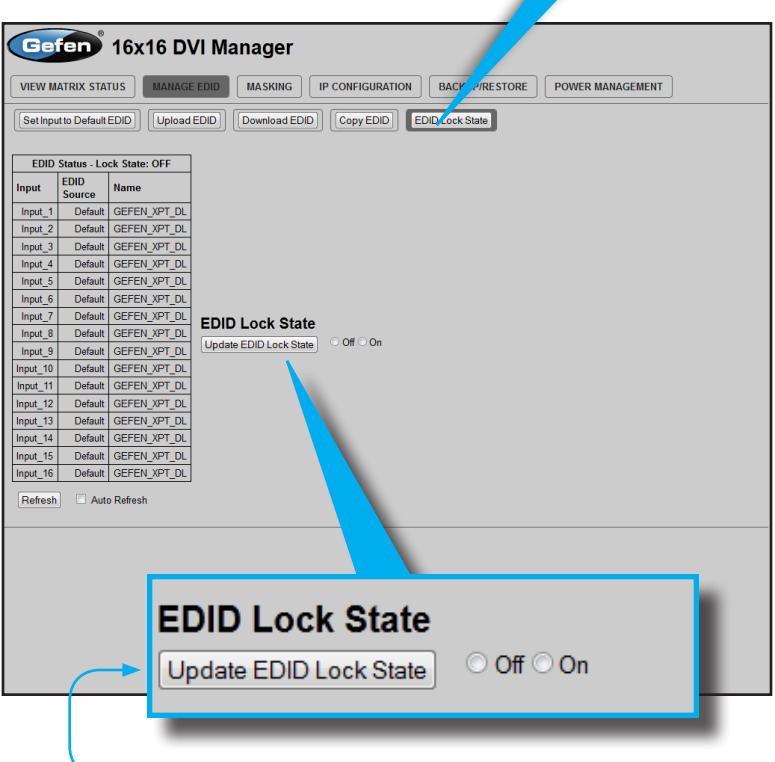

#### Update EDID Lock State

Secures the Local EDID and disables the automatic loading of the downstream EDID after the Matrix is powered on. Select the radio button next to the Off or On option then click the Update EDID Lock State button to apply the change.

The EDID Lock State has no effect when the Dynamic EDID function is activated.

# Masking

## Matrix Mask Status / Change

Displays the current masking status for each output.

| Gefen 16x16 DVI Manager                                                                      |           |         |        |           |       |  |
|----------------------------------------------------------------------------------------------|-----------|---------|--------|-----------|-------|--|
| VIEW MATRIX STATUS MAN                                                                       |           |         |        |           | EMENT |  |
| Matrix Mask Status/Change<br>Output Input Status Click                                       | Matrix    |         |        |           |       |  |
| Output_1 Input_1 Mask Acti<br>Output_2 Input_2 Active Mas                                    | Output    | Input   | Status | Click to: |       |  |
| Output_3 Input_3 Mask Activ<br>Output_4 Input_2 Active Mas                                   | Output_1  | Input_1 | Mask   | Active    |       |  |
| Output_6 Input_2 Max<br>Output_7 Input_2 Max                                                 | Output_2  | Input_2 | Active | Mask      |       |  |
| Output_8 Input_2 Active<br>Output_9 Input_2 Active Mat                                       | Output_3  | Input_3 | Mask   | Active    |       |  |
| Output_10 Input_2 Active Mat<br>Output_11 Input_2 Active Mat<br>Output 12 Input 2 Active Mat | Output_4  | Input_2 | Active | Mask      |       |  |
| Output_13 Input_2 Active Mat<br>Output_14 Input_2 Active Mat                                 | Output_5  | Input_2 | Active | Mask      |       |  |
| Output_15 Input_2 Active Mas<br>Output_16 Input_2 Active Mas                                 | Output_6  | Input_2 | Active | Mask      |       |  |
| Refresh CAuto Refresh                                                                        | Output_7  | Input_2 | Mask   | Active    |       |  |
|                                                                                              | Output_8  | Input_2 | Active | Mask      |       |  |
|                                                                                              | Output_9  | Input_2 | Active | Mask      |       |  |
|                                                                                              | Output_10 | Input_2 | Active | Mask      |       |  |
|                                                                                              | Output_11 | Input_2 | Active | Mask      |       |  |
|                                                                                              | Output_12 | Input_2 | Active | Mask      |       |  |
|                                                                                              | Output_13 | Input_2 | Active | Mask      |       |  |
|                                                                                              | Output_14 | Input_2 | Active | Mask      |       |  |
|                                                                                              | Output_15 | Input_2 | Active | Mask      |       |  |
|                                                                                              | Output_16 | Input_2 | Active | Mask      |       |  |
|                                                                                              | Refresh   |         | Auto F | Refresh   |       |  |

#### Mask

Click the Mask button to mask the selected output. If the output is already masked then the button will read "Active" (enabled). Click the ("Active") button again to toggle the masking state to "Mask" (disabled).

# **IP Configuration**

#### **IP Settings**

Assigns IP address, subnet, gateway, HTTP listening port, and Telnet port. Note that the MAC address can not be changed. Click the Save button to apply changes. The matrix must be rebooted for the changes to take effect.

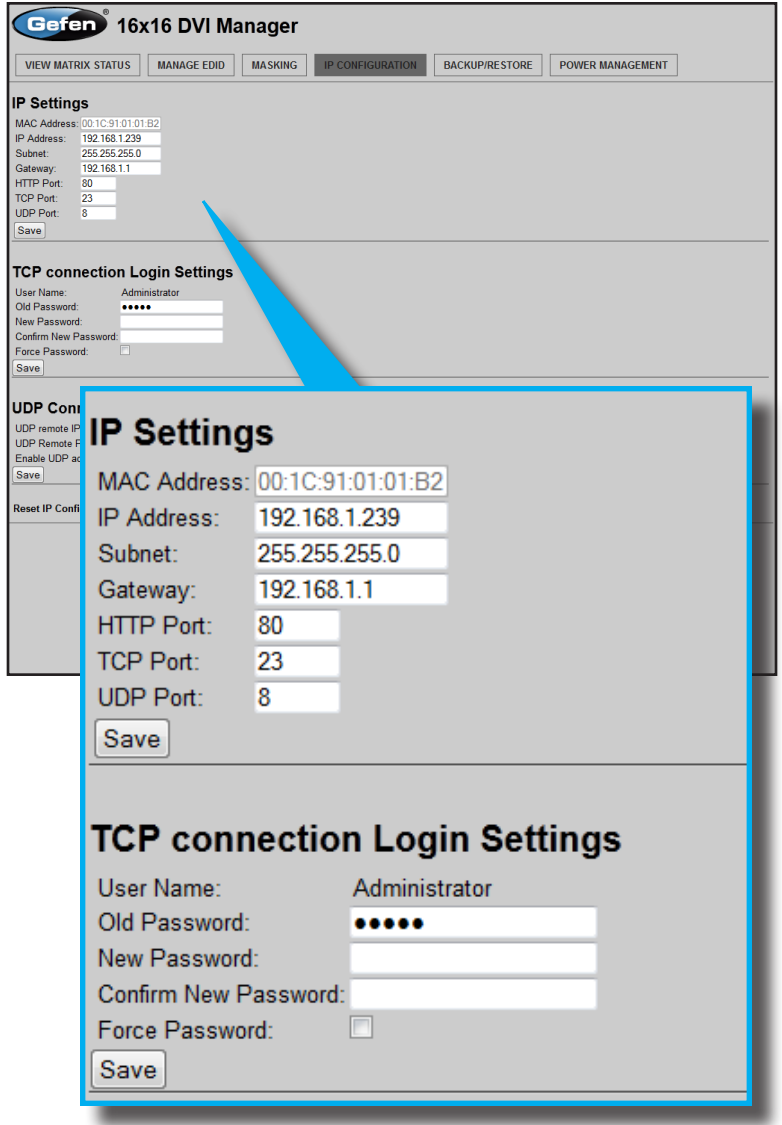

## **Telnet Login Settings**

Sets / forces the password for Telnet sessions to the matrix. Click the Save button to apply changes.

| VIEW MATRIX STATUS MANAGE EDID MASKING IP CONFIGURATION BACKUPIRESTORE POWER MANAGEMENT                                                                          |
|----------------------------------------------------------------------------------------------------|
| IP Settings                                                                                                    |
| MAC Address 00 1C 91 01 01 B2<br>IP Address 102 168 129<br>Subnet: 45 25 25 25 50<br>Gateway: 192 168 1.1<br>HTP Port: 80<br>TCP Port: 23<br>UOP Port: 8<br>Save |
| TCP connection Login Settings                                                                                                    |
| User Name: Administrator<br>Old Password:                                                                                                    |
| UDP connection Settings<br>UDP remote Port: 4096<br>Emable UDP access: I<br>Save                                                                                 |
| Reset IP Configuration to Defaults: Reset                                                                                                    |
| UDP Connection Settings                                                                                                    |
| UDP remote IP: 192.168.1.20<br>UDP Remote Port: 4096                                                                                                    |
| Enable UDP access:                                                                                                    |
| Reset IP Configuration to Defaults: Reset                                                                                                    |
| UDP Connection Settings<br>Sets UDP remote IP and remote port. Also enables or disables UDP<br>access to the matrix. Click the Save button to apply changes.     |
|                                                                                                    |

Reset

Click the Reset button to restore the factory-default IP settings.

## Backup / Restore

The Backup / Restore feature for the 16x16 DVI Matrix is not currently implemented and will be available in a future release of the firmware.

| Gefen <sup>®</sup> 16x16 DVI M            | anager                   |                |                  |  |
|-------------------------------------------|--------------------------|----------------|------------------|--|
| VIEW MATRIX STATUS MANAGE EDID            | MASKING IP CONFIGURATION | BACKUP/RESTORE | POWER MANAGEMENT |  |
| This feature will be implemented in a fut | ure release.             |                |                  |  |
| Backup:                                   |                          |                |                  |  |
| Download Current Settings to File         |                          |                |                  |  |
| Restore:                                  |                          |                |                  |  |
| Upload Configuration File:                | Browse_                  |                |                  |  |
|                                           |                          |                |                  |  |
|                                           |                          |                |                  |  |
|                                           |                          |                |                  |  |
|                                           |                          |                |                  |  |
|                                           |                          |                |                  |  |
|                                           |                          |                |                  |  |
|                                           |                          |                |                  |  |
|                                           |                          |                |                  |  |
|                                           |                          |                |                  |  |
|                                           |                          |                |                  |  |
|                                           |                          |                |                  |  |
|                                           |                          |                |                  |  |
|                                           |                          |                |                  |  |
|                                           |                          |                |                  |  |
|                                           |                          |                |                  |  |
|                                           |                          |                |                  |  |
|                                           |                          |                |                  |  |
|                                           |                          |                |                  |  |
|                                           |                          |                |                  |  |
|                                           |                          |                |                  |  |

# **Power Management**

# **Power Status**

Enabling this feature will store the +5V status for that input prior to shutting down the matrix. This preserves the +5V state when the unit is restarted.

| VIEW MATRIX STATUS                                    |            |           |              | ANAGEMENT                  |
|-------------------------------------------------------|------------|-----------|--------------|----------------------------|
| Warning: Use caution when a                           | Power Stat | us - Lock | State: OFF   |                            |
| Power Status - Lock State: OFF                        | Input      | 5 volt    | Click to:    |                            |
| Input_1 ON OFF<br>Input_2 ON OFF                      | Input_1    | ON        | OFF -        |                            |
| Input_3 OFF ON<br>Input_4 ON OFF<br>Input_5 OFF ON    | Input_2    | ON        | OFF -        |                            |
| Input_6 OFF ON<br>Input_7 OFF                         | Input_3    | OFF       | ON ┥         |                            |
| Input_8 OFF ON<br>Input_9 OFF ON                      | Input_4    | ON        | OFF          |                            |
| Input_10 OFF ON<br>Input_11 OFF ON<br>Input 12 OFF ON | Input_5    | OFF       |              |                            |
| Input_13 OFF ON<br>Input_14 OFF ON                    | Input_6    | OFF       | ON           |                            |
| Input_15 OFF ON<br>Input_16 OFF ON                    | Input_7    | OFF       | ON           |                            |
| Refresh Auto Refresh                                  | Input_8    | OFF       | ON           |                            |
| Power Lock State                                      | Input_9    | OFF       | ON           |                            |
| Update Power Lock State • Of                          | Input_10   | OFF       | ON           |                            |
|                                                       | Input_11   | OFF       | ON           | Power Stat                 |
| Refresh<br>Click to refresh                           | Input_12   | OFF       | ON           | The current<br>power state |
| ne Power<br>Status screen                             | Input_13   | OFF       | ON           | the column                 |
|                                                       | Input_14   | OFF       | ON           | Click these                |
|                                                       | Input_15   | OFF       | ON           | toggle the                 |
|                                                       | Input_16   | OFF       | ON           | state.                     |
|                                                       | Refresh    |           | Auto Refresh | Auto<br>Refresh<br>Check   |
| ve Changes                                            | Save Char  | iges      |              | this box to<br>automatica  |

|                          | _          |              |            |                |               |        |                |              |      |
|--------------------------|------------|--------------|------------|----------------|---------------|--------|----------------|--------------|------|
| Gefen 16x16 DVI Manager  |            |              |            |                |               |        |                |              |      |
| VIEW MAT                 | RIX STATI  | US MAN       | AGE EDID   | MASKING        | IP CONFIGURA  |        | BACKUP/RESTORE | POWER MANAGE | IENT |
| Warning: U               | se cauti   | on when an   | vog pnivla | ver to inputs. | It may damage | voured | uipment.       |              |      |
|                          |            |              |            |                |               |        |                |              |      |
| Power Stat               | us - Lock  | State: OFF   |            |                |               |        |                |              |      |
| Input                    | 5 volt     | Click to:    |            |                |               |        |                |              |      |
| Input_1                  | ON         |              |            |                |               |        |                |              |      |
| Input_2                  | OFF        |              |            |                |               |        |                |              |      |
| Input 4                  | ON         | OFF          |            |                |               |        |                |              |      |
| Input 5                  | OFF        | ON           |            |                |               |        |                |              |      |
| Input_6                  | OFF        | ON           |            |                |               |        |                |              |      |
| Input_7                  | OFF        | ON           |            |                |               |        |                |              |      |
| Input_8                  | OFF        | ON           |            |                |               |        |                |              |      |
| Input_9                  | OFF        | ON           |            |                |               |        |                |              |      |
| Input_10                 | OFF        | ON           |            |                |               |        |                |              |      |
| Input_11                 | OFF        | ON           |            |                |               |        |                |              |      |
| Input_12                 | OFF        | ON           |            |                |               |        |                |              |      |
| Input_13                 | OFF        | ON           |            |                |               |        |                |              |      |
| Input_14                 | OFF        | ON           |            |                |               |        |                |              |      |
| Input_15                 | OFF        | ON           |            |                |               |        |                |              |      |
| Input_16                 | OFF        | ON           |            |                |               |        |                |              |      |
| Refresh                  |            | Auto Refresh |            |                |               |        |                |              |      |
| Save Char                | nges       |              |            |                |               |        |                |              |      |
|                          | <u> </u>   |              |            |                |               |        |                |              |      |
| Powerl                   | ock S      | tate         |            |                |               |        |                |              |      |
| Update Pov               | ver Lock S | tate On      | On         |                |               |        |                |              |      |
|                          |            |              |            |                |               |        |                |              |      |
|                          |            |              |            |                |               |        |                |              |      |
| Devenue La els Oferte    |            |              |            |                |               |        |                |              |      |
| Power Lock State         |            |              |            |                |               |        |                |              |      |
| Lindate Rewar Lock State |            |              |            |                |               |        |                |              |      |
|                          |            |              |            |                |               |        |                |              |      |

#### **Power Lock State**

In the case of an accidental power loss to the matrix, the +5V state for each input can be preserved.

Set the specified Power Status buttons (see previous page) and click the radio button next to ON. Click the Update Power Lock State button to apply changes.

By default, this option is set to Off.

#### Fan Failure

The 16x16 DVI Matrix uses an internal fan to maintain a stable operating temperature in various environments. In the case that the fan fails to start, an alert will appear on the LCM:

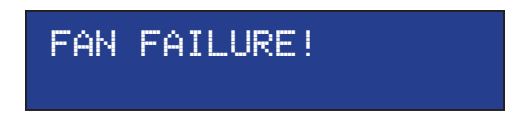

If the 16x16 Matrix is connected to a PC using a terminal program, the following message will appear on the display:

Fan failure !!!

This message will continue to be displayed at regular intervals until the fan is functioning.

Although the DVI 16x16 Matrix is still functional, it is recommended that Gefen Technical Support be notified of the issue. See **Asking for Assistance** at the beginning of this manual.

#### System Failure

In the case of a critical malfunction, the following warning message will be displayed on the LCM:

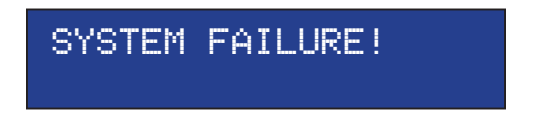

If the 16x16 Matrix is connected to a PC using a terminal program, the following message will appear on the display:

System failure !!!

The Matrix should be powered-down immediately and contact Gefen Technical Support. See **Asking for Assistance** at the beginning of this manual.

# **Critical Malfunctions**

#### **Temperature Failure**

If the measured system temperature exceeds 85° C, the following message will be displayed on the LCM:

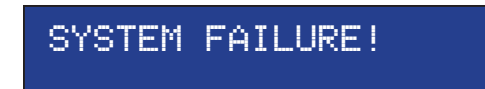

# Power Failure

If the power reading exceeds the tolerance rating (greater than 120% or less than 80%), the following message will be displayed on the LCM:

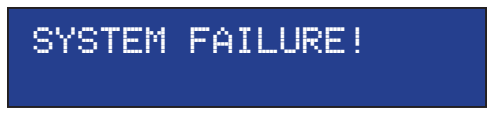

In both cases, the Matrix will stop working and should be powered-down immediately and contact Gefen Technical Support under the **Asking for Assistance** section, at the beginning of this manual.

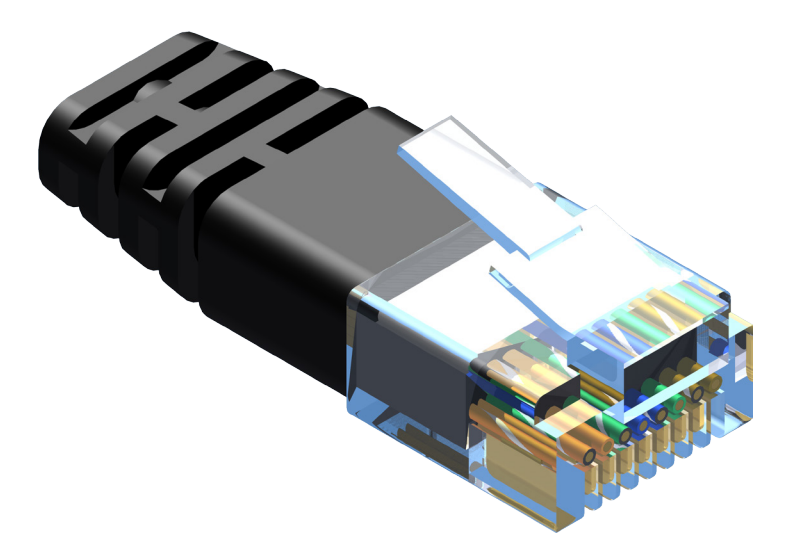

Gefen recommends the TIA/EIA-568-B wiring option. Please adhere to the table below when field-terminating the cable for use with Gefen products.

| Pin | Color          |
|-----|----------------|
| 1   | Orange / White |
| 2   | Orange         |
| 3   | Green / White  |
| 4   | Blue           |
| 5   | Blue / White   |
| 6   | Green          |
| 7   | Brown / White  |
| 8   | Brown          |

Cabling comes in stranded and solid core types. Gefen recommends using solid core cabling.

It is recommended to use one continuous run from one end to the other. Connecting through a patch is not recommended.

- a. Maximum recommended ambient temperature: 45 °C (104 °F).
- b. Increase the air flow as needed to maintain the recommended temperature inside the rack.
- c. Do not exceed maximum weight loads for the rack. Install heavier equipment in the lower part of the rack to maintain stability.
- d. Connect a bonding wire between an approved safety ground and the grounding screw on the chassis.

# **SPECIFICATIONS**

| Maximum Pixel Clock        |                                            |
|----------------------------|--------------------------------------------|
| Input Video Signal         |                                            |
| Video Input Connectors     | (16) DVI-I 29-pin, female (digital only)   |
| Video output Connectors    | (16) DVI-I 29-pin, female (digital only)   |
| IR Extender                |                                            |
| RS-232 Interface           | DB-9 serial, female                        |
| Ethernet (IP control) port | RJ-45 (100BaseT)                           |
| Power Supply               |                                            |
| Power Consumption          |                                            |
| Operating Temperature      | +32 to +104 °F (0 to +45 °C)               |
| Storage Temperature        | 4 to +140 °F (-20 to +60 °C)               |
| Relative Humidity          |                                            |
| Dimensions (W x H x D)     | 17.25" x 3.5" x 12" (438mm x 89mm x 305mm) |
| Rack-mountable             | 2U rack space, rack ears included          |
| Shipping Weight            |                                            |

Gefen warrants the equipment it manufactures to be free from defects in material and workmanship.

If equipment fails because of such defects and Gefen is notified within two (2) years from the date of shipment, Gefen will, at its option, repair or replace the equipment, provided that the equipment has not been subjected to mechanical, electrical, or other abuse or modifications. Equipment that fails under conditions other than those covered will be repaired at the current price of parts and labor in effect at the time of repair. Such repairs are warranted for ninety (90) days from the day of reshipment to the Buyer.

This warranty is in lieu of all other warranties expressed or implied, including without limitation, any implied warranty or merchantability or fitness for any particular purpose, all of which are expressly disclaimed.

- 1. Proof of sale may be required in order to claim warranty.
- 2. Customers outside the US are responsible for shipping charges to and from Gefen.
- 3. Copper cables are limited to a 30 day warranty and cables must be in their original condition.

The information in this manual has been carefully checked and is believed to be accurate. However, Gefen assumes no responsibility for any inaccuracies that may be contained in this manual. In no event will Gefen be liable for direct, indirect, special, incidental, or consequential damages resulting from any defect or omission in this manual, even if advised of the possibility of such damages. The technical information contained herein regarding the features and specifications is subject to change without notice.

For the latest warranty coverage information, refer to the Warranty and Return Policy under the Support section of the Gefen Web site at www.gefen.com.

# PRODUCT REGISTRATION

#### Please register your product online by visiting the Register Product page under the Support section of the Gefen Web site.

This product uses software that is subject to open source licenses, including one or more of the General Public License Version 2 and Version 2.1, Lesser General Public License Version 2.1 and Version 3, BSD, and BSD-style licenses. Distribution and use of this product is subject to the license terms and limitations of liability provided in those licenses. Specific license terms and Copyright Notifications are provided in the source code. For three years from date of activation of this product, any party may request, and we will supply, for software covered by an applicable license (e.g. GPL or LGPL), a complete machine-readable copy of the corresponding open source code on a medium customarily used for software interchange. The following software and libraries are included with this product and subject to their respective open source licenses:

- IwIP
- freeRTOS
- jQuery

IwIP is licenced under the BSD licence:

Copyright (c) 2001-2004 Swedish Institute of Computer Science. All rights reserved.

Redistribution and use in source and binary forms, with or without modification, are permitted provided that the following conditions are met:

- 1. Redistributions of source code must retain the above copyright notice, this list of conditions and the following disclaimer.
- Redistributions in binary form must reproduce the above copyright notice, this list of conditions and the following disclaimer in the documentation and/or other materials provided with the distribution.
- 3. The name of the author may not be used to endorse or promote products derived from this software without specific prior written permission.

THIS SOFTWARE IS PROVIDED BY THE AUTHOR ``AS IS" AND ANY EXPRESS OR IMPLIED WARRANTIES, INCLUDING, BUT NOT LIMITED TO, THE IMPLIED WARRANTIES OF MERCHANTABILITY AND FITNESS FOR A PARTICULAR PURPOSE ARE DISCLAIMED. IN NO EVENT SHALL THE AUTHOR BE LIABLE FOR ANY DIRECT, INDIRECT, INCIDENTAL, SPECIAL,

EXEMPLARY, OR CONSEQUENTIAL DAMAGES (INCLUDING, BUT NOT LIMITED TO, PROCUREMENT OF SUBSTITUTE GOODS OR SERVICES; LOSS OF USE, DATA, OR PROFITS; OR BUSINESS INTERRUPTION) HOWEVER CAUSED AND ON ANY THEORY OF LIABILITY, WHETHER IN

CONTRACT, STRICT LIABILITY, OR TORT (INCLUDING NEGLIGENCE OR OTHERWISE) ARISING IN ANY WAY OUT OF THE USE OF THIS SOFTWARE, EVEN IF ADVISED OF THE POSSIBILITY OF SUCH DAMAGE.

Rev C19

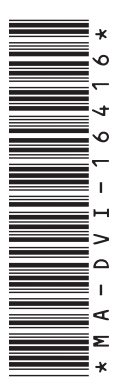

20600 Nordhoff St., Chatsworth CA 91311 1-800-545-6900 818-772-9100 fax: 818-772-9120 www.gefen.com support@gefen.com

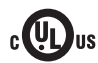

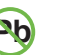

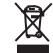

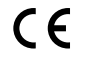

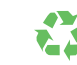

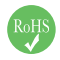

This product uses UL or CE listed power supplies.